**White Plains Public Schools** 

**Infinite Campus** 

**Secondary Teachers** 

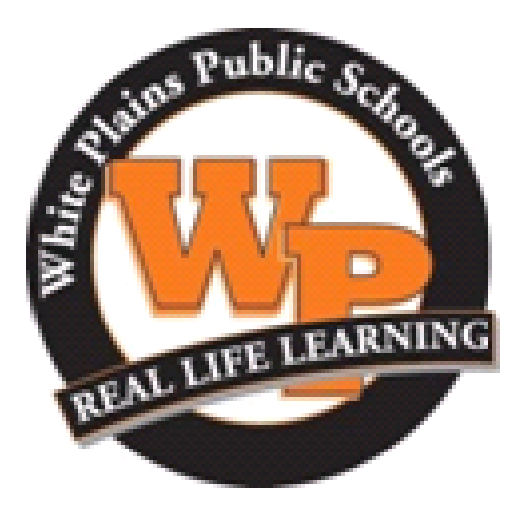

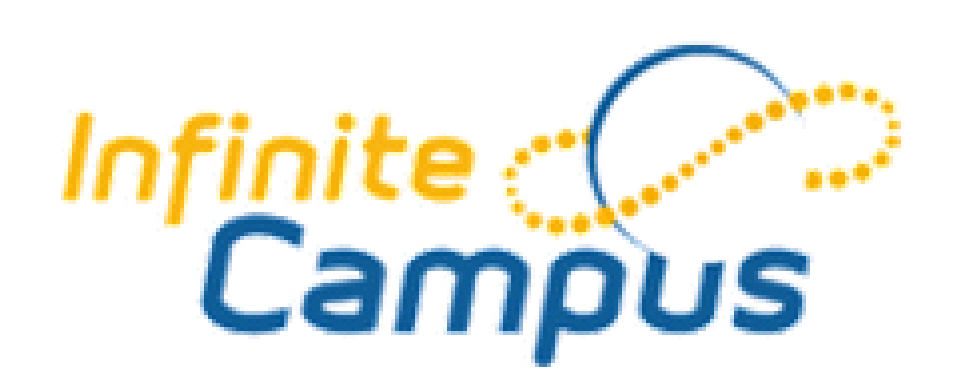

https://whiteplainsny.infinitecampus.org/campus/whiteplains.jsp

# Logging into Infinite Campus

# Infinite Campus Website <u>https://ic.wpcsd.k12.ny.us/campus/wp.jsp</u> Available from home, school or anywhere with internet access

| Infinite<br>Campus                                                  | Transforming K12 Education®                                    |                 |
|---------------------------------------------------------------------|----------------------------------------------------------------|-----------------|
| 1                                                                   | District Edition                                               |                 |
| Username Password Sign In Cog Trouble accessing your account? Conta | Enter username and password.<br>Same as for the school compute | r network.      |
| •                                                                   | 92003-2015 Infinite Campus, Inc.<br>www.infinitecampus.com     |                 |
| here is also a shortcut<br>ne district website.                     | on your desktop computer screer                                | n and a link or |

NOTE: You do <u>not</u> need to use the District's Remote Access Portal to access the Infinite Campus website. Website is available 24 hrs/day.

If you any problems or issues with Infinite Campus, please contact your teacher coach (Dept coordinators, etc.), building coach (usually office manager or AP) or email <u>ic@wpcsd.k12.ny.us</u>.

### Main Screen of Infinite Campus

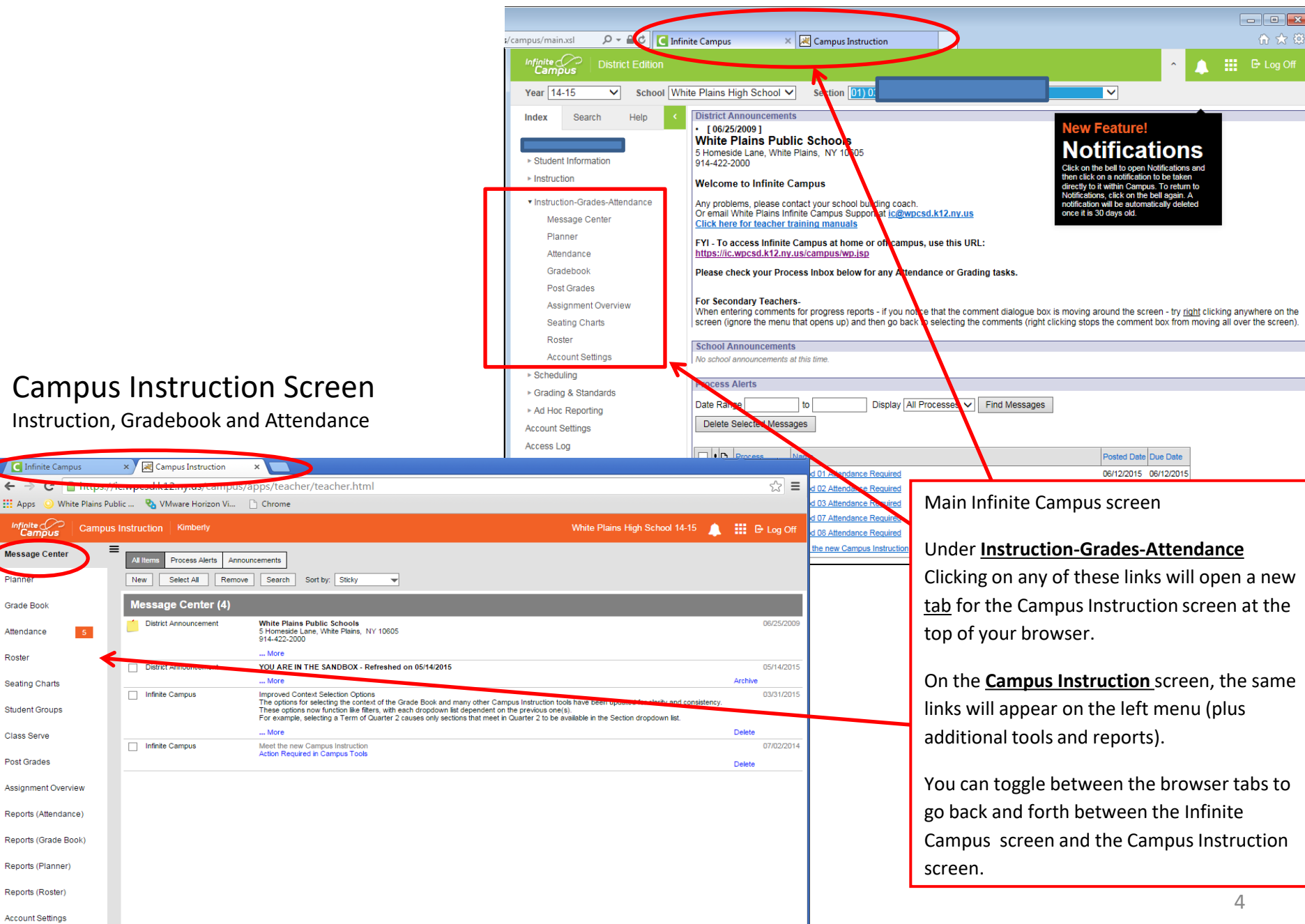

Campus Instruction Screen

# Attendance

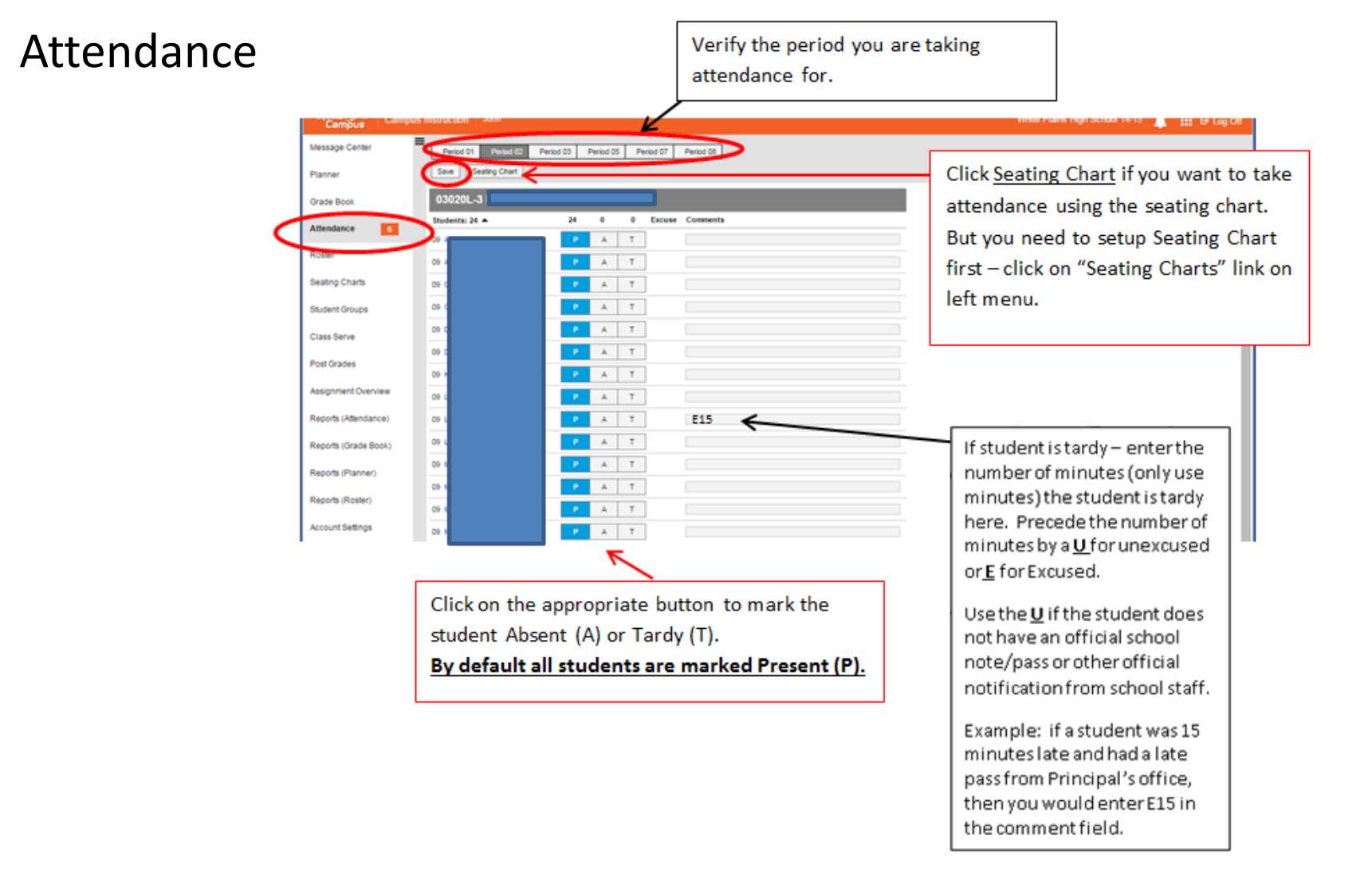

NOTE: Teachers can only take/edit attendance for the current school day. Any changes after the current school day need to be resolved by the main office.

**Campus Instruction Screen** 

# Rosters

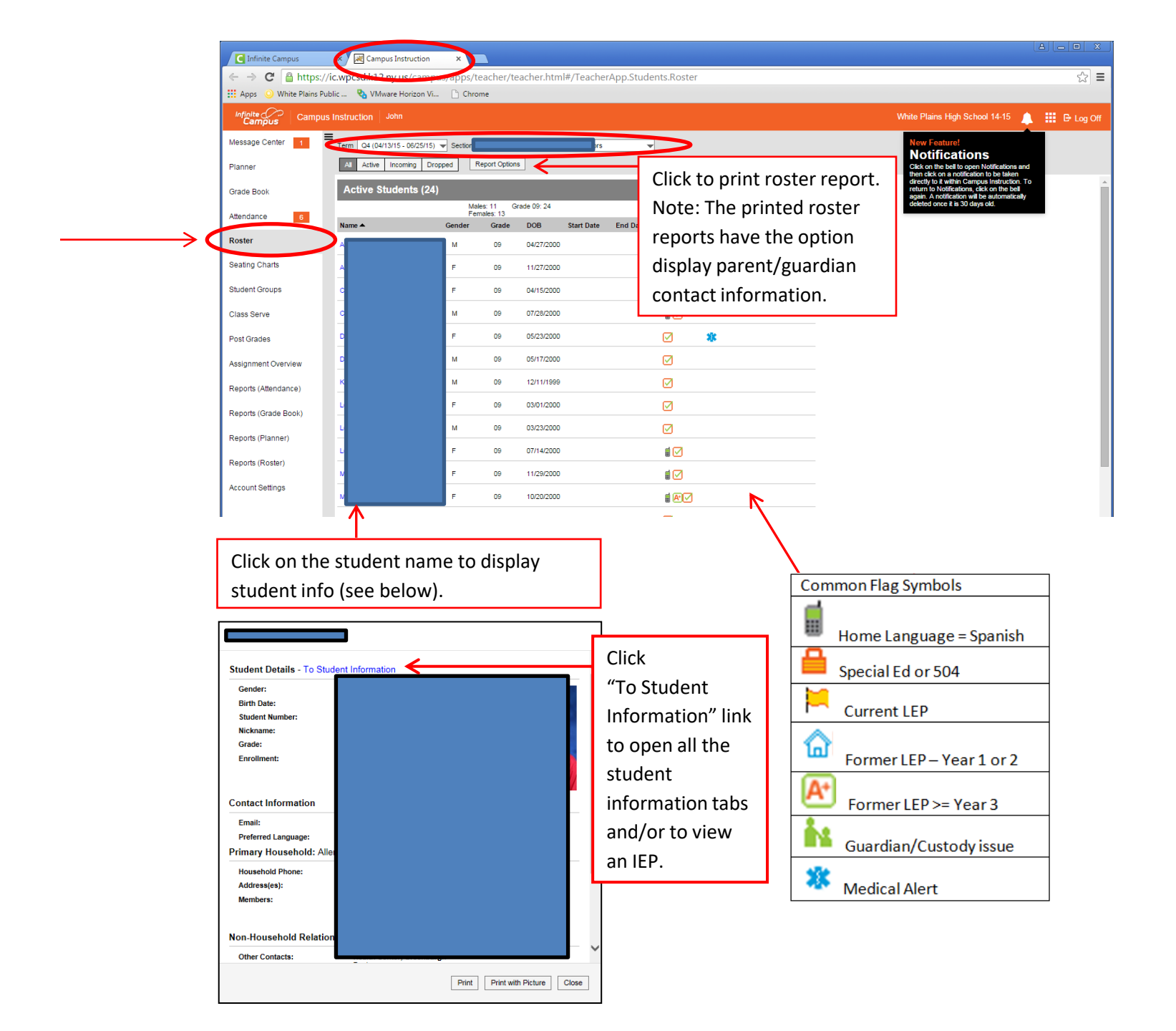

Looking up student information and viewing an IEP Note: Same process can be achieved by clicking on a student name on the teacher roster screen from page 8

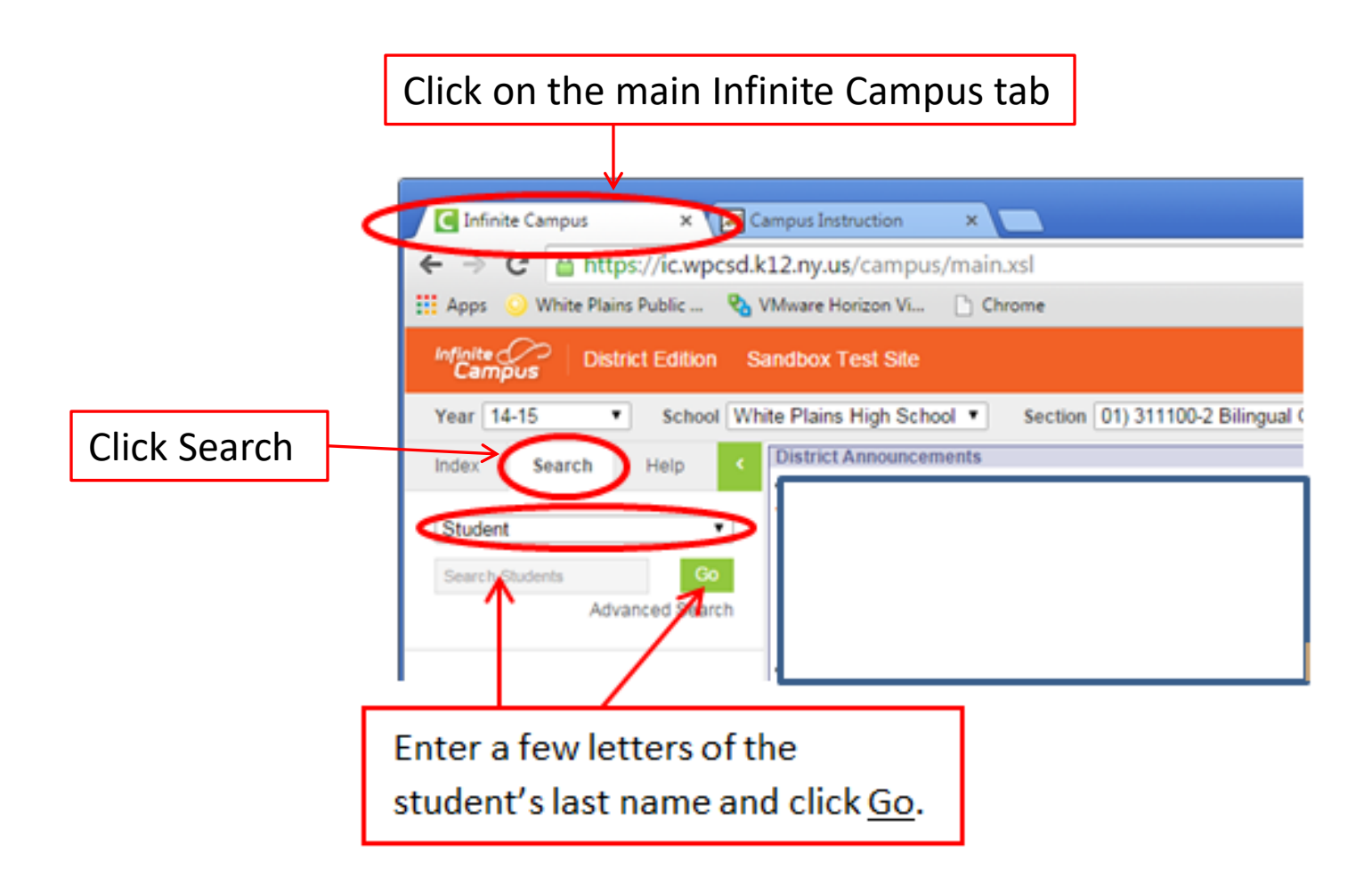

#### Click on the student name from the left side.

Student information tabs will then display. Click on a particular tab for specific information.

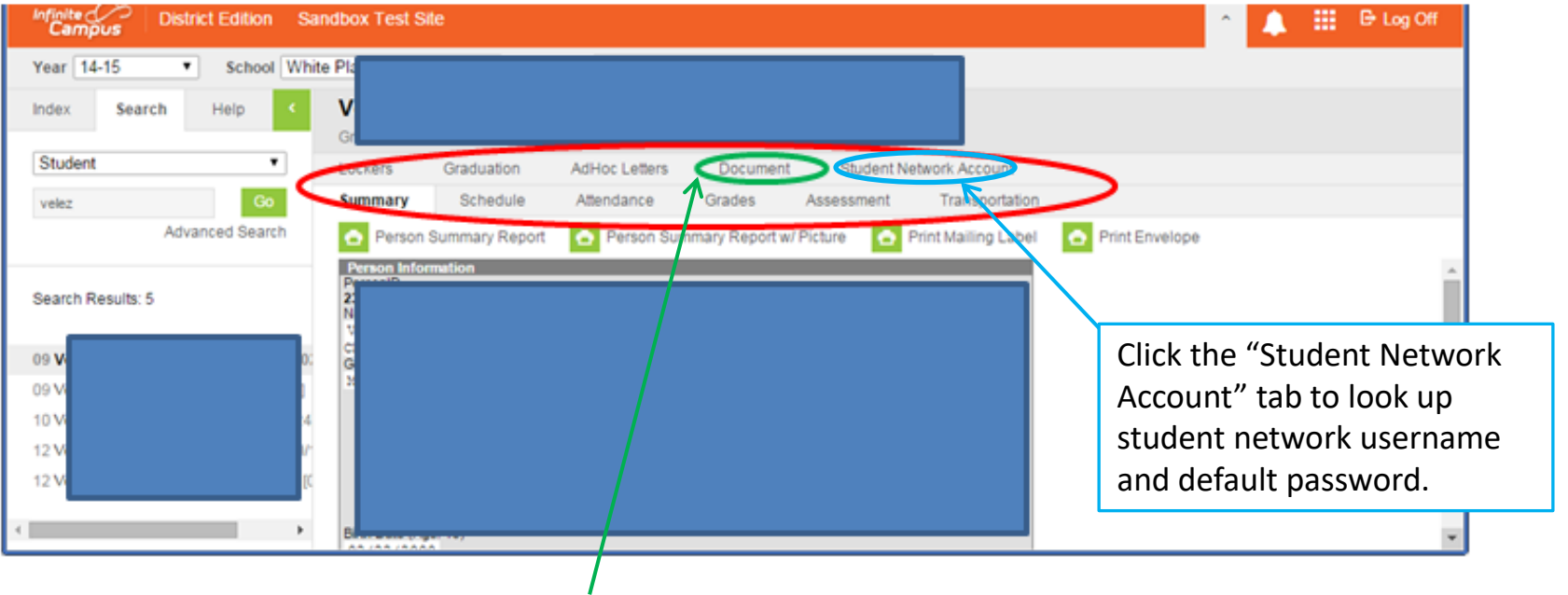

If student has an IEP - Click "Document" tab.

A new browser tab will open called IEP Portal. Click <u>Open IEP Document</u>. IEP will open in separate browser tab (which cannot be printed).

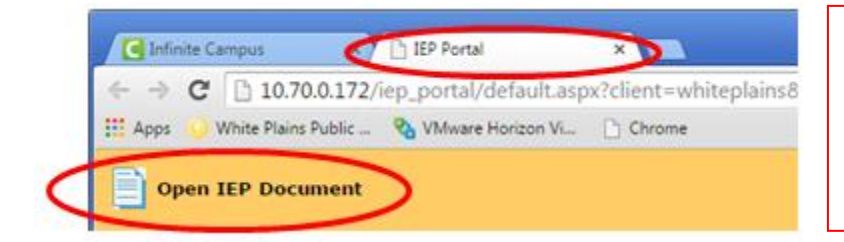

Warning: Be careful that a classroom projector is not in use while viewing an IEP.

Close the IEP window when done.

# Student/Parent/Guardian Portal

The student/parent/guardian portal provides access to parts of their child's information that is stored in IC.

The student/parent/guardian portal where they are able to access the portal using the same username and password they have for the computer network.

This means that anything entered into the IC gradebook is viewable by the students/parents in real time, including assignments entered for future quarters.

Inform students in writing of the grading criteria for each course during the first week of school.

Post grades for tests, quizzes, and assignments in their IC gradebook no later than 10 school days after the assignment due date (with the exception of assignments submitted past the due date).

During the 10-day window, teachers may assign any of the following comments prior to posting actual grades:

T=Turned In M=Missing L=Late I=Incomplete Ch=Cheated X=Exempt Abs=Absent

Parent/Guardian Portal Website <u>www.whiteplainspublicschools.org/k12portal</u>

Dr = Drop (score will be dropped from the in-progress grade calculation)

**Campus Instruction Screen** 

# Gradebook

Combines the former Assignment and Gradebook module under one place.

# Gradebook

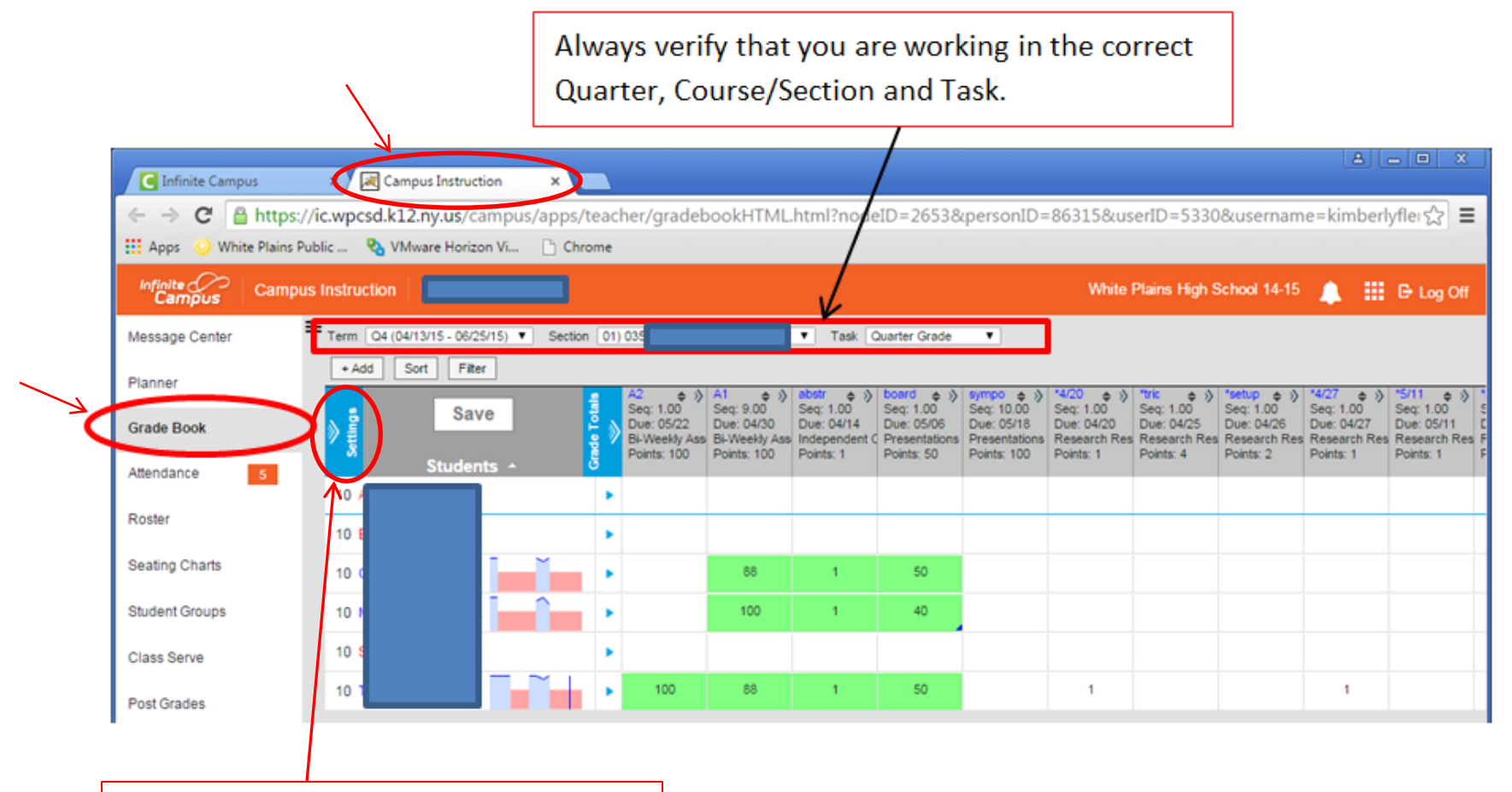

Click <u>Settings</u> to setup your Gradebook. See next page. Click <u>Settings</u> to open or close this section. Settings are where you setup your Gradebook.

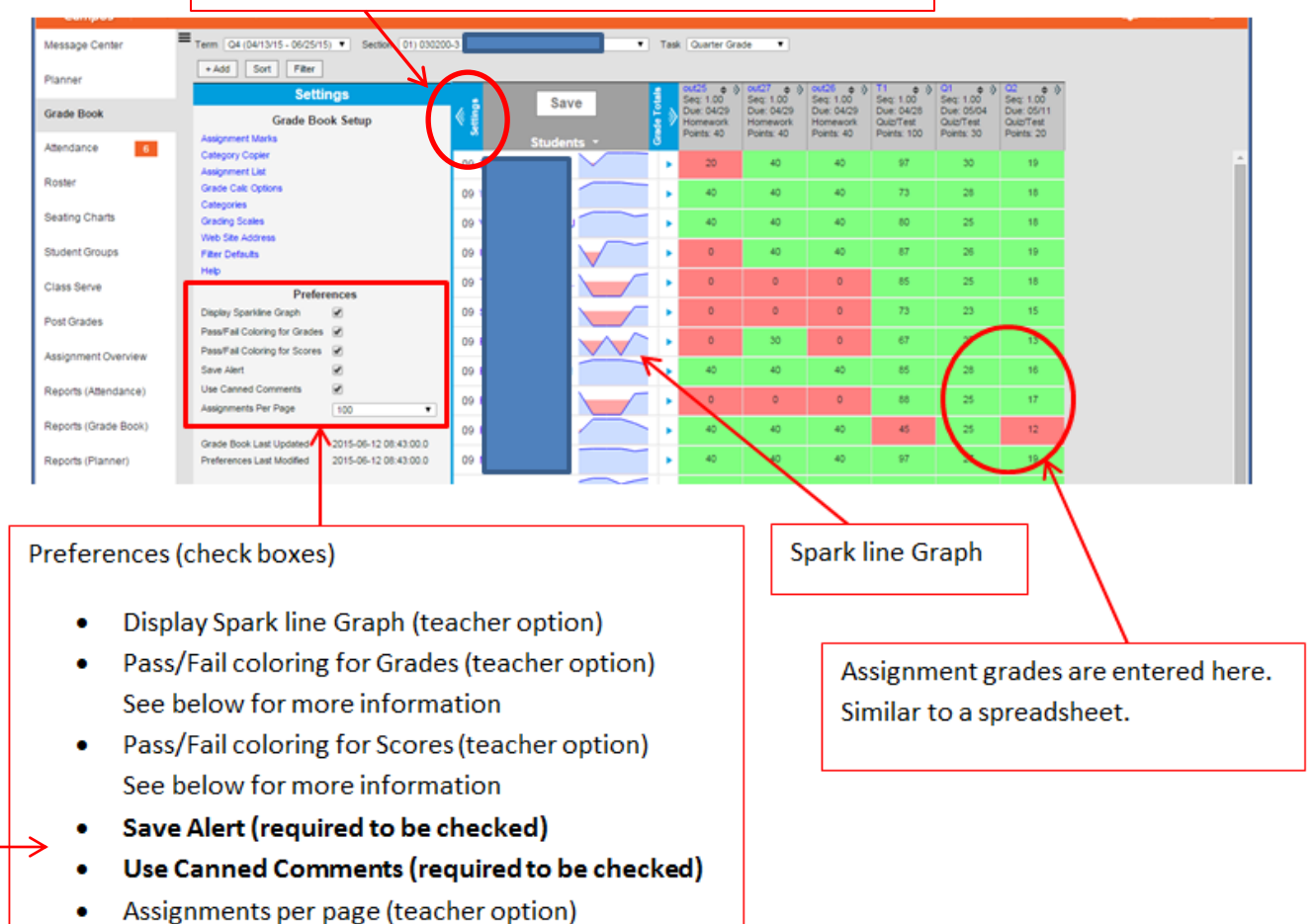

#### Grade Book Colors

| Green indicates passing.                                                                             |
|----------------------------------------------------------------------------------------------------|
| White indicates "Pass/Fail" is not applicable or could not be determined.                            |
| Red indicates failing.                                                                               |
| Dark grey indicates the student is exempt and the score does not affect the in-progress calculation. |

# Grade Calc Options

| Infinite Campus          | × Infinite Campus                    | × 🔀 Campus In       |
|--------------------------|--------------------------------------|---------------------|
| ← → C 🔒 https://         | ic.wpcsd.k12.ny.us/campus            | /apps/teacher/gr    |
| 🔢 Apps 🥥 White Plains Pu | blic 🏾 🗞 VMware Horizon Vi           | Chrome              |
| Infinite Campus          | Instruction John                     |                     |
| Message Center           | Term Q4 (04/13/15 - 06/25/15) V      | Section 01) 030200- |
| Planner                  | + Add Sort Filter                    |                     |
|                          | Settings                             |                     |
| Grade Book               | Grade Book S                         | etup                |
| Attendance 6             | Assignment List<br>Assignment Marks  |                     |
|                          | Categories<br>Filter Defaults        |                     |
| Roster                   | Grade Calc Options<br>Grading Scales |                     |
| Seating Charts           | Copiers                              |                     |
|                          | Assignment Copier<br>Category Copier |                     |
| Student Groups           | Other                                |                     |
| Clace Sania              | Help<br>Web Site Address             |                     |

#### Grading Tasks

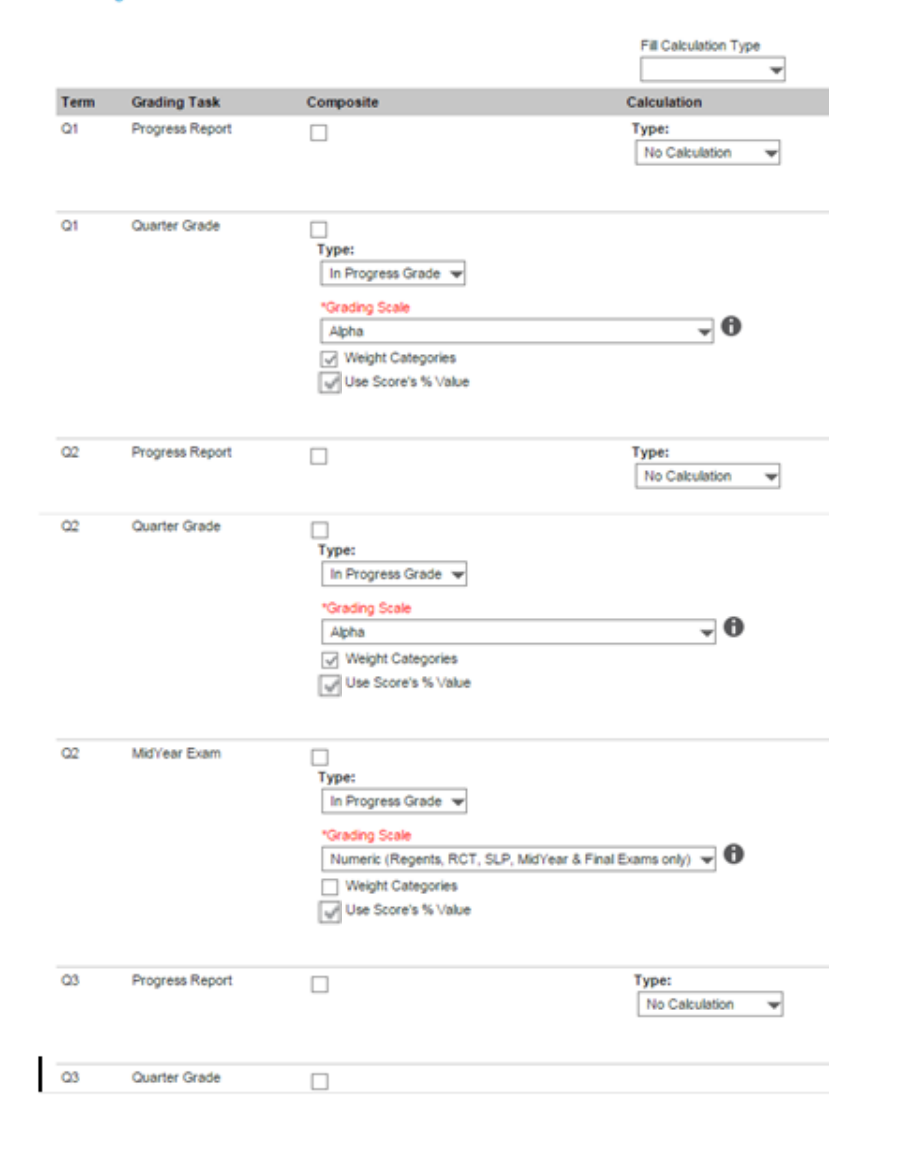

# **REVIEW FOR EVERY COURSE**

| Progress Report – No Calculation                                              |
|-------------------------------------------------------------------------------|
| Quarter Grade – select Calculate in Progress Grade;<br>Grading Scale = Alpha: |
| Chack Weight Categories for weighting                                         |
| <u>crieck</u> weight categories for weighting                                 |
| grades for each category ( <u>requireu</u> ).                                 |
|                                                                               |
| (Unchecked – uses choice A on pages 19-20)                                    |
| (Checked – uses choice B on pages 19-20)                                      |
| *Note- if your course is <u>approved</u> to be graded as                      |
| Satisfactory/Unsatisfactory, then                                             |
| select Grading Scale=Satisfactory/Unsatisfactory                              |
|                                                                               |
| Mid Year Exam - select Calculate in Progress Grade;                           |
| Grading Scale = Numeric                                                       |
| Regents - select Calculate in Progress Grade;                                 |
| Grading Scale = Numeric                                                       |
| Final Fxam - select Calculate in Progress Grade                               |
| Grading Scale = Numeric                                                       |
| Grading State - Numeric                                                       |
| Final AVG - select Calculate in Progress Grade;                               |
| Grading Scale = Alpha                                                         |
| *Note- if your course is approved to be araded as                             |
| Satisfactory/Unsatisfactory, then                                             |
| select Gradina Scale=Satisfactory/Unsatisfactory                              |
| select ending scale-satisfactory, ensatisfactory                              |

#### Continued from previous page

| Q3 | Guarter Grade   | Type: In Progress Grade                                                                                                    |                            |           |            |    |                                                                           |
|----|-----------------|----------------------------------------------------------------------------------------------------|----------------------------|-----------|------------|----|---------------------------------------------------------------------------|
| 04 | Progress Report |                                                                                                    | Type:<br>No Calculation    | ¥         |            |    |                                                                           |
| 04 | Ouarter Grade   | Type:<br>In Progress Grade v<br>Varading Scale<br>Apha<br>Weight Categories<br>Vies Score's % Value                           |                            |           |            |    |                                                                           |
| 04 | Regents         | Type: In Progress Grade ▼  Varading Scale Numeric (Regents, RCT, SLP, MidYe Weight Categories Use Score's % Value             | ar & Final Exams only) 👻 🛈 |           |            |    |                                                                           |
| 04 | Final Exam      | Type:<br>In Progress Grade<br>"Grading Scale<br>Numeric (Regents, RCT, SLP, MidVe<br>Weight Categories<br>Use Score's % Value | ar & Final Exams only) 👻 句 |           |            | Į. |                                                                           |
| Q4 | Final AVG       | ♥<br>Type:<br>In Progress Grade ♥<br>Variang Scale<br>Apha                                                                    | - <b>0</b>                 | Effective |            |    | Verify the FinalAVG is calculating correctly for Q2 and/or Q4. If this is |
|    |                 | *Child Task/Standard                                                                                                    | "Weight                    | %         |            |    | incorrect, please inform your school                                      |
|    |                 | 02 Quarter Grade                                                                                                    | - 20,0000                  | 20.00     | 4          |    | scheduler (as it can't be changed by a                                    |
|    |                 | Cd Quarter Grade                                                                                                    | - 20,0000                  | 20.00     |            |    | teacher).                                                                 |
|    |                 | Of Quarter Grade                                                                                                    | - 20 0000                  | 20.00     |            |    |                                                                           |
|    |                 | C1 Midvar Evan                                                                                                    | - 4000                     | 4.00      |            |    |                                                                           |
|    |                 | Od Recents                                                                                                    | × 8.0000                   | 8.00      |            |    |                                                                           |
|    |                 | O4 Final Evam                                                                                                    | - 8.0000                   | 8.00      |            |    |                                                                           |
|    |                 | APPE THE LOOP                                                                                                    | •                          | -         |            | *  |                                                                           |
|    |                 |                                                                                                    |                            |           | Save Close | 1  |                                                                           |
|    |                 |                                                                                                    |                            |           |            |    |                                                                           |

# Gradebook

# Categories

## Weighting on Categories

# Each teacher is required to maintain their gradebook categories and associated weights per the agreed upon percentages as decided by the department.

Example of Quarter Grade Calculation of Weighted Grades

Scenario 1

| Category                                             | ŀ           | Homework (25%     | 6)          | Project    | ts (25%)   | Assessm           | ents (50%)  |
|------------------------------------------------------|-------------|-------------------|-------------|------------|------------|-------------------|-------------|
| (must total to 100%)                                 |             |                   |             |            |            |                   |             |
| Assignment Name:                                     | Worksheet 1 | Worksheet 2       | Worksheet 3 | Essay 1    | Essay 2    | Test 1            | Test 2      |
| Total Points Possible:                               | 6           | 5 100             | 8           | 200        | 50         | 100               | 100         |
| Doe, John #36723                                     | 5           | 67                | 3           | 150        | 45         | 100               | 80          |
| Choice A calculation - total points                  | H           | lomework (25%     | 6)          | Project    | ts (25%)   | Assessm           | ents (50%)  |
| =Total points achieved / Total points possible       | (5-         | +67+3) / (6+100   | +8)         | (150+45)   | / (200+50) | (100+80) /        | (100 + 100) |
| for all assignments combined in each category        |             | 75 / 114 = 65.7   |             | 195 / 25   | 50 = 97.5  | 180 / 2           | 200 = 90    |
| Category Calculation                                 |             | 65.7*.25=16.42    | 2           | 97.5*.2    | 5=24.37    | 90*.              | 50=45       |
| Category Score                                       |             | 16.42             |             | 24         | .37        |                   | 45          |
|                                                      |             |                   |             |            |            |                   |             |
| Choice B calculation - averages of assignment scores | ŀ           | lomework (25%     | 6)          | Project    | ts (25%)   | Assessm           | ents (50%)  |
|                                                      | Worksheet 1 | Worksheet 2       | Worksheet 3 | Essay 1    | Essay 2    | Test 1            | Test 2      |
|                                                      | =5 / 6      | =67 / 100         | =3 / 8      | =150 / 200 | =45 /50    | =100 / 100        | =80 / 100   |
| Assignment Scores                                    | 83%         | 67%               | 38%         | 75%        | 90%        | 100%              | 80%         |
| Average of the assignment scores                     | (83         | 3+67+38) / 3 = 6  | 52.6        | (75+ 90)   | /2 = 82.5  | (100+80) / 2 = 90 |             |
| Category Calculation                                 |             |                   |             |            |            |                   |             |
| =Average of the assignment scores * category %       | 6           | 52.6 * .25 = 15.6 | 5           | 82.5 * .2  | 5 = 20.62  | 90 *              | .5 = 45     |
| Category Score                                       |             | 15.65             |             | 20         | 0.62       |                   | 45          |
| Quarter Grade (Sum of all category scores)           | 81.27       |                   |             |            |            |                   |             |

Note: The is no advantage is using either Choice A vs Choice B. Grades are not consistently higher or lower based on either choice. See Scenario 2 on next page.

## Weighting on Categories

# Each teacher is required to maintain their gradebook categories and associated weights per the agreed upon percentages as decided by the department.

Example of Quarter Grade Calculation of Weighted Grades

| $\sim$ |   |              |     |          |   |     | - |
|--------|---|--------------|-----|----------|---|-----|---|
| 5      | ^ | $\mathbf{n}$ | n   | 2        | r | 5   | ) |
| . )    | L | -            |     | а        |   | IUJ |   |
| -      | - | -            | ••• | <b>.</b> | • |     | _ |

| Category                                             |                | Homework (25%    | 6)          | Projec     | ts (25%)   | Assessm           | ents (50%)    |
|------------------------------------------------------|----------------|------------------|-------------|------------|------------|-------------------|---------------|
| (must total to 100%)                                 |                |                  |             |            |            |                   |               |
| Assignment Name:                                     | Worksheet 1    | Worksheet 2      | Worksheet 3 | Essay 1    | Essay 2    | Test 1            | Test 2        |
| Total Points Possible:                               | e              | 5 100            | 8           | 200        | 50         | 100               | 100           |
| Doe, John #36723                                     | 5              | 5 53             | 7           | 150        | 45         | 5 100             | 80            |
|                                                      |                |                  | 0           |            | (          |                   | . (====/)     |
| Choice A calculation - total points                  | -              | Homework (25%    | 6)          | Projec     | ts (25%)   | Assessm           | ents (50%)    |
| =Total points achieved / Total points possible       | (5-            | +53+7) / (6+100  | +8)         | (150+45)   | / (200+50) | (100+80) /        | ′ (100 + 100) |
| for all assignments combined in each category        |                | 65 / 114 = 57    |             | 195 / 2    | 50 = 97.5  | 180 / 1           | 200 = 90      |
| Category Calculation                                 |                | 57*.25=14.25     |             | 97.5*.2    | 5=24.37    | 90*.              | 50=45         |
| Category Score                                       |                | 14.25            |             | 24         | .37        |                   | 45            |
|                                                      |                |                  |             |            |            |                   |               |
| Quarter Grade (Sum of all category scores)           | 83.62          | 2                |             |            |            |                   |               |
|                                                      |                |                  |             |            |            |                   |               |
|                                                      |                |                  |             | •          |            |                   |               |
| Choice B calculation - averages of assignment scores | Homework (25%) |                  |             | Projec     | ts (25%)   | Assessments (50%) |               |
|                                                      | Worksheet 1    | Worksheet 2      | Worksheet 3 | Essay 1    | Essay 2    | Test 1            | Test 2        |
|                                                      | =5 / 6         | =53 / 100        | =7 / 8      | =150 / 200 | =45 /50    | =100 / 100        | =80 / 100     |
| Assignment Scores                                    | 83%            | 53%              | 88%         | 75%        | 90%        | 100%              | 80%           |
| Average of the assignment scores                     | (83            | +53+88) / 3 = 7  | 4.66        | (75+ 90)   | /2 = 82.5  | (100+80) / 2 = 90 |               |
| Category Calculation                                 |                |                  |             |            |            |                   |               |
| =Average of the assignment scores * category %       | 7              | 4.66 * .25 = 18. | 66          | 82.5 * .2  | 5 = 20.62  | 90 * .5 = 45      |               |
| Category Score                                       |                | 18.66            |             | 20         | 0.62       | 45                |               |
|                                                      |                |                  |             |            |            |                   |               |
| Quarter Grade (Sum of all category scores)           | Q/ 20          | 2                |             |            |            |                   |               |

Note: The is no advantage is using either Choice A vs Choice B. Grades are not consistently higher or lower based on either choice. See Scenario 1 on previous page.

# **Category Copier**

Allows you to copy your categories from one course to another (including from a previous year).

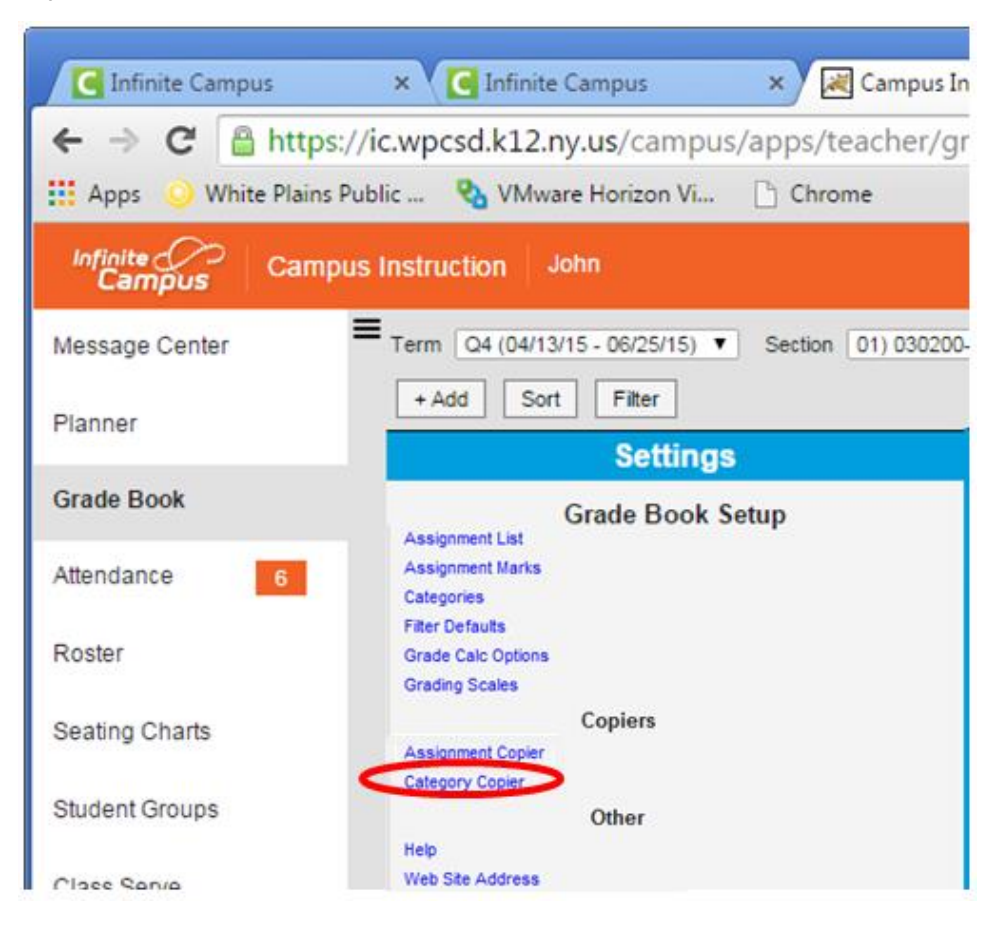

To create new categories – see page 23

Select the Year, the Course and the specific categories from the left side and then select the course(s)/section(s) on the right side that the categories are to be copied to.

|              | 40 mm 10 11 mm                           | Copy to:                                                                           |
|--------------|------------------------------------------|------------------------------------------------------------------------------------|
| White        | e Plains High School 13-14 (1/3/5/7)     | White Plains High School 14-15 (1/3/5/7)<br>01) 030200-3 Living Environment Honors |
| 01           | ) 030200-3 Living Environment Honors     | 02) 03020L-2 Living Environment Honors Lab                                         |
| 02           | ) 03020L-3 Living Environment Honors Lab | 02) 03020L-3 Living Environment Honors Lab                                         |
| 03           | ) 03020L-2 Living Environment Honors Lab | 03) 030200-2 Living Environment Honors                                             |
| 05           | ) 030100-92 Living Environment           | 06) 03010L-7 Living Environment Lab                                                |
| 05           | ) 13010T-92 Living Environment           | 07) 030200-6 Living Environment Honors                                             |
| 06           | ) 03010L-92 Living Environment Lab       | 08) 03020L-6 Living Environment Honors Lab                                         |
|              |                                          |                                                                                    |
|              |                                          | Mumber of Categorian A                                                             |
| Numb         | er of Categories: 4                      | Reference of Galegories, 4                                                         |
| 12           | Category Name                            | Name                                                                               |
| 1            | Category Name                            | Homework                                                                           |
| $\checkmark$ | Homework                                 | Lab                                                                                |
| 9            | Labs                                     | Quiz/Test                                                                          |
| R.           | Tests/Quizzes                            | Exam                                                                               |
|              |                                          |                                                                                    |

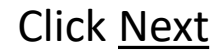

# Confirmation window

| Category Copier   |                        |  |
|-------------------|------------------------|--|
| opy From 030100-9 | 2 Invironment :        |  |
| Category Name     | Standard/Grading Task  |  |
| Tests/Quizzes     | X Quarter Grade        |  |
| ✓ Labs            | X Quarter Grade<br>Add |  |

# To create (add) or edit a category

## Click Categories

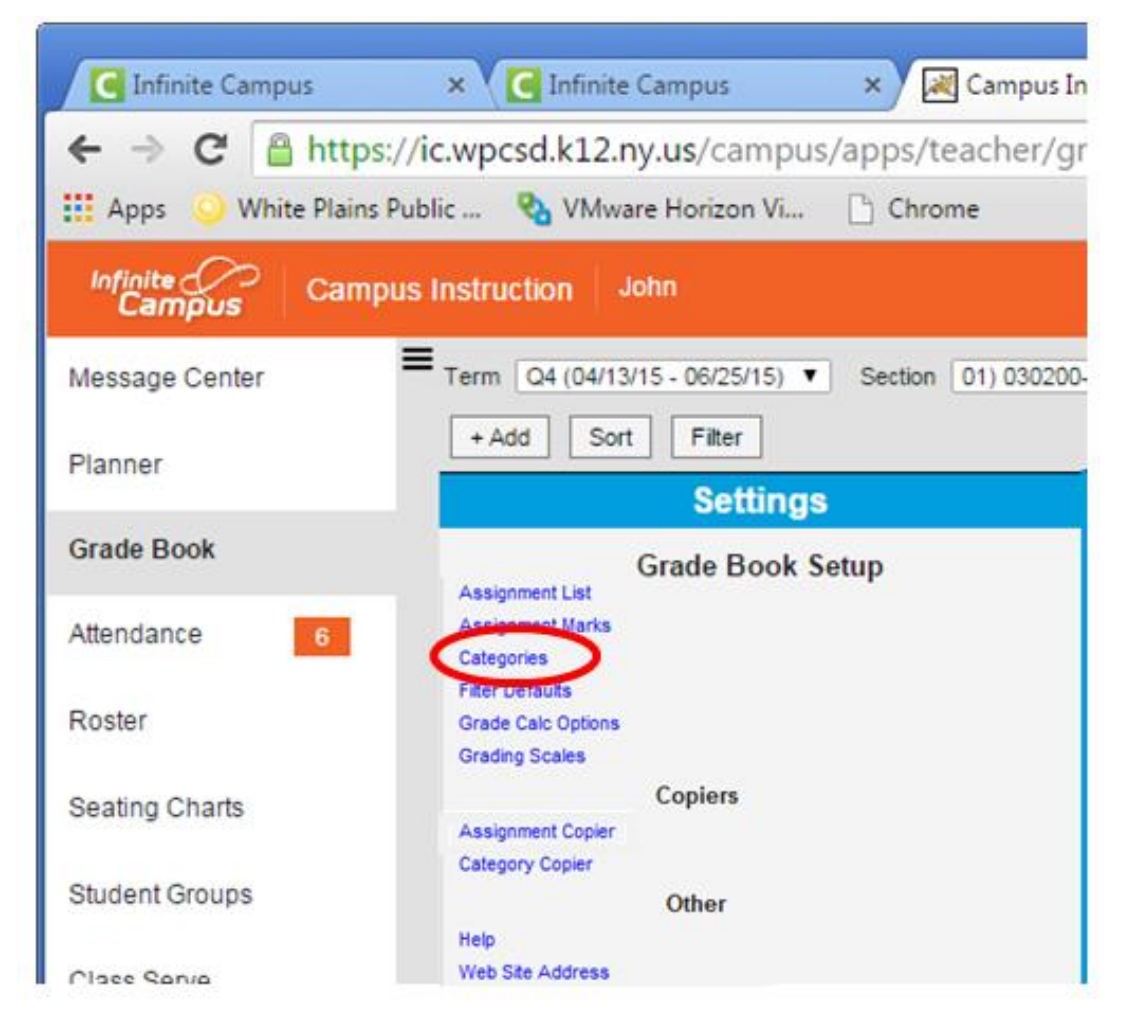

Click Add to add a category or click the category name link to edit.

Categories and their weights must comply with the Department policy.

If you need assistance contact your Department Coordinator.

All weights MUST add up to 100%.

Click Save when done

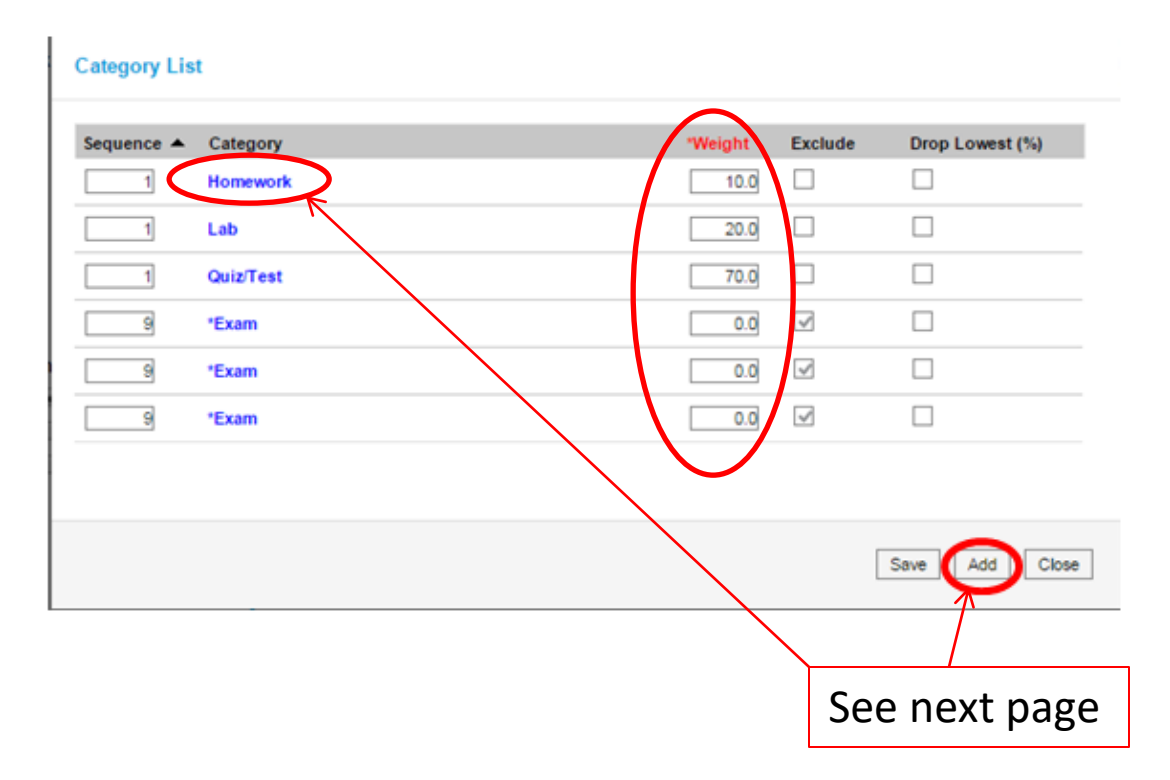

# Adding or Editing a category

| Category Detail       |                              |           |                |              |                            |
|-----------------------|------------------------------|-----------|----------------|--------------|----------------------------|
| *Name<br>Homework     |                              |           |                |              |                            |
| *Weight<br>10.0       |                              |           | Enter the N    | lame a       | nd the weight              |
| Sequence              |                              |           |                |              |                            |
| Exclude from Calo     | culation                     |           |                |              |                            |
| Drop Lowest Scor      | re (%)                       |           |                |              |                            |
| Category Placem       | ent                          |           |                |              |                            |
| Select which Sections | will use this category       |           |                |              |                            |
| Teachers              | Section                      |           | Term           | <b>V</b>     |                            |
|                       | 030200-2 (                   | nors      | Q1, Q2, Q3, Q4 | $\checkmark$ |                            |
|                       | 030200-3 (                   | nors      | Q1, Q2, Q3, Q4 | ✓ ←          | Check the course(s) the    |
|                       | 030200-6 1                   | nors      | Q1, Q2, Q3, Q4 | $\checkmark$ | category applies to.       |
| Select which Grading  | Tasks will use this category |           |                |              |                            |
| Grading Task          |                              |           |                |              |                            |
| Progress Report       |                              |           |                |              |                            |
| Quarter Grade         |                              |           |                | < ←          | <u>Check Quarter Grade</u> |
| MidYear Exam          |                              |           |                |              | only.                      |
| Regents               |                              |           |                |              |                            |
| Final Exam            |                              |           |                |              |                            |
| Final AVG             |                              |           |                |              |                            |
| ſ                     |                              |           |                |              |                            |
|                       | CIICK <u>Save</u> v          | vnen done | Save           |              | 26                         |

# Assignments

# Add or Edit an Assignment

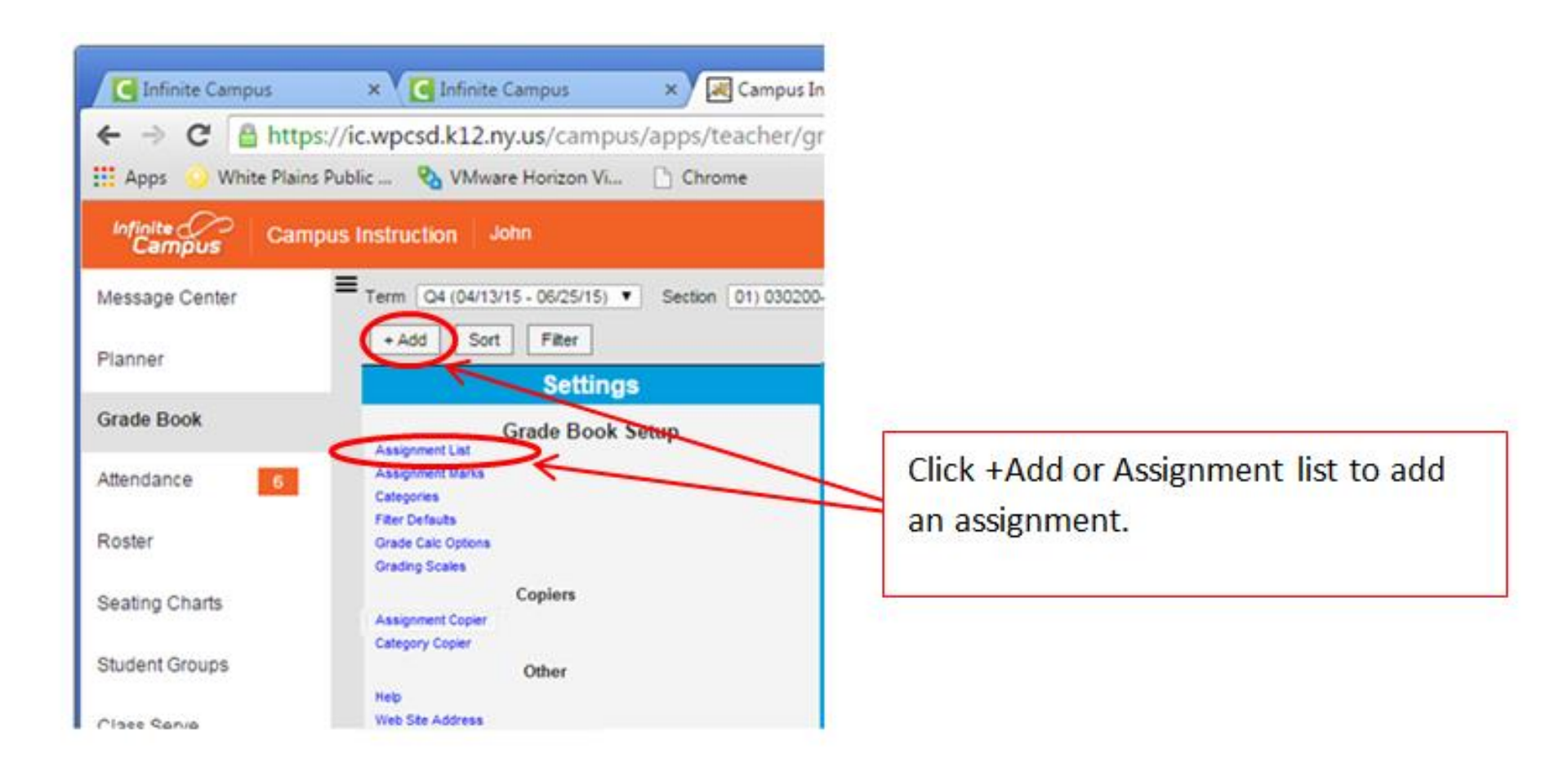

# Assignment List

| All Submission Allowed Online Asse | essment Aligned to Grade Book Unalign | ned        |                       |              |              |
|------------------------------------|---------------------------------------|------------|-----------------------|--------------|--------------|
| "GB Seq Assignment Name            | Score                                 | *Assigned  | "Due 📥                | Active       | Campus Porta |
| 1.00 Base                          | Score                                 | 09/03/2014 | 09/03/2014            |              |              |
| 1.00 ¢2out                         | Score                                 | 09/22/2014 | 09/22/2014            | $\checkmark$ | $\checkmark$ |
| 1.00 HW1:                          | Score                                 | 09/22/2014 | 09/22/2014            | $\checkmark$ | $\checkmark$ |
| 1.00 Q1: L                         | Score                                 | 09/22/2014 | 09/22/2014            | $\checkmark$ | $\checkmark$ |
| 1.00 Q2: N                         | Score                                 | 09/22/2014 | 09/22/2014            | $\checkmark$ | $\checkmark$ |
| 1.00 Q3: S                         | Score                                 | 09/22/2014 | 09/22/2014            | $\checkmark$ | $\checkmark$ |
| 1.00 1-1: 0                        | Score                                 | 10/02/2014 | 10/02/2014            | $\checkmark$ | $\checkmark$ |
| 1.00 1-2: 0                        | Score                                 | 10/02/2014 | 10/02/2014            | $\checkmark$ | $\checkmark$ |
| 1.00 2-1: 0                        | Score                                 | 10/02/2014 | 10/02/2014            | $\checkmark$ | $\checkmark$ |
| 1.00 2-2: 0                        | Score                                 | 10/02/2014 | 10/02/2014            | $\checkmark$ | $\checkmark$ |
| 1.00 clout                         | Score                                 | 10/02/2014 | 10/02/2014            | $\checkmark$ | $\checkmark$ |
| /                                  |                                       |            |                       |              |              |
|                                    |                                       |            | Add Assignment Dalida | te Assignme  | nts Save     |
| the assignment                     |                                       |            |                       |              |              |
| e to edit                          |                                       | Click Add  | Assignmer             | nt to        |              |

### Adding a new assignment

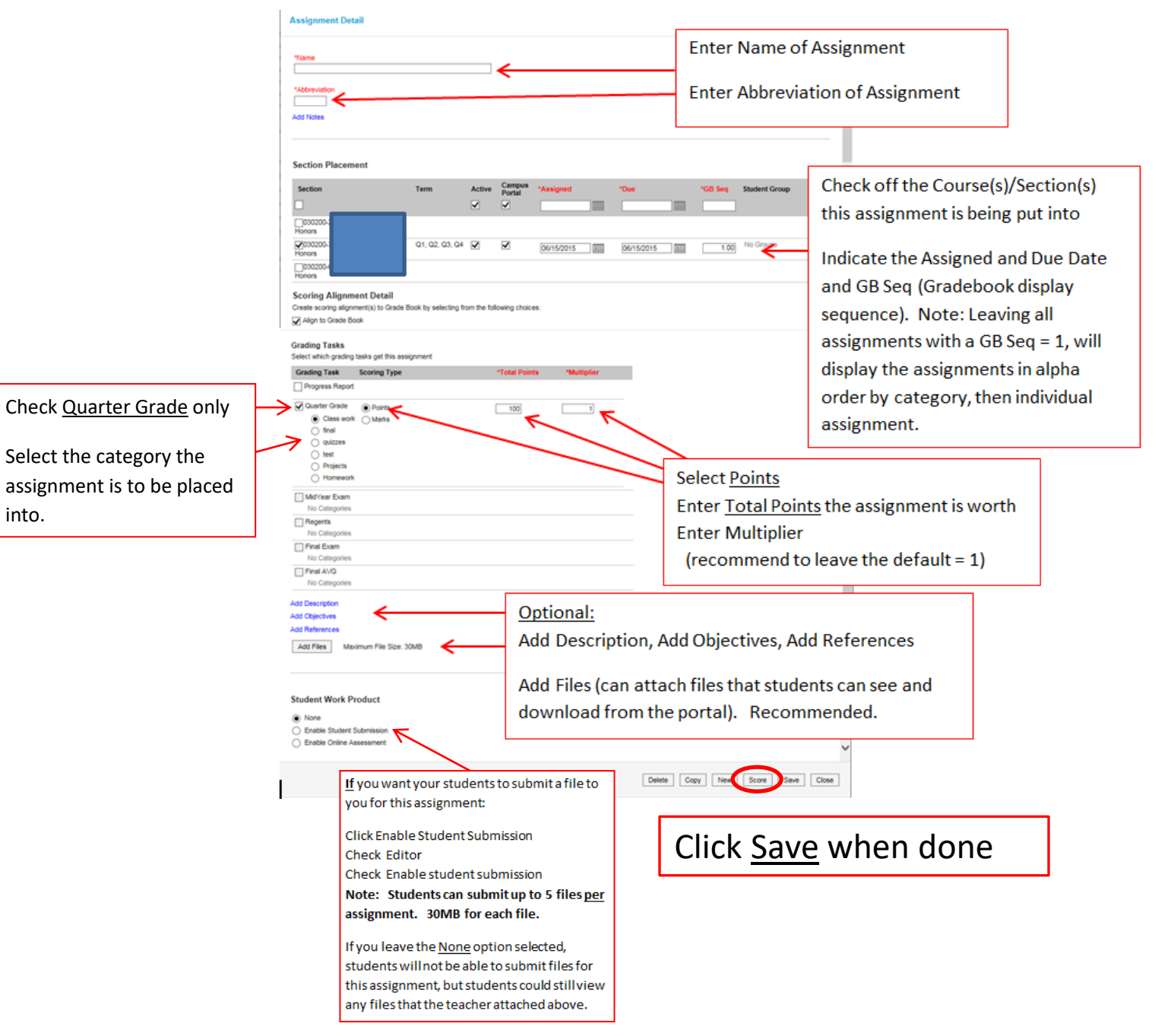

into.

## Grading an Assignment

Click the arrows to open and close the assignment expansion (optional)

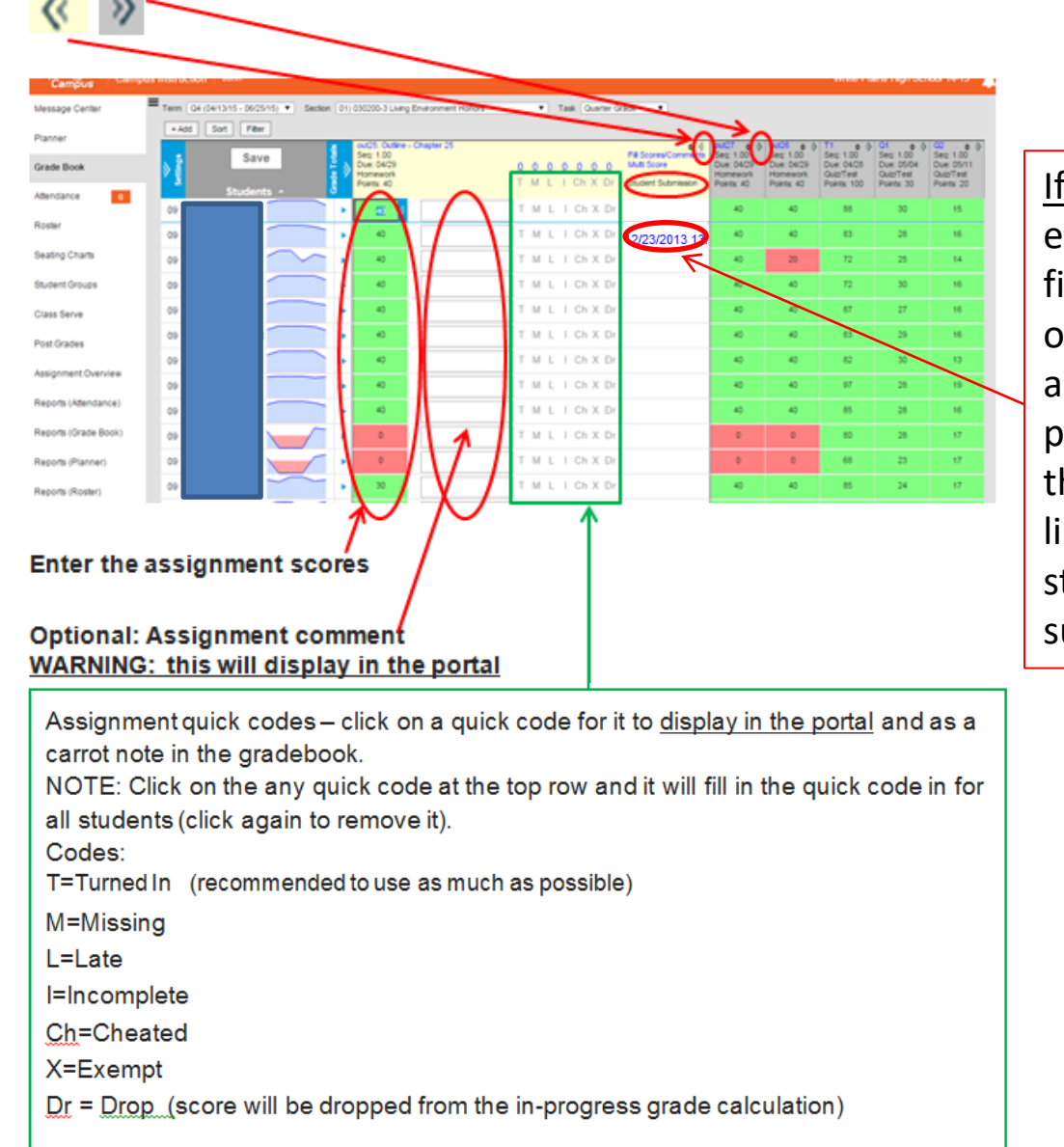

\*\*When the Missing (M) or Cheated (Ch) comment is used, the assignment is automatically set to a

score of zero (0) in the guarter grade calculation.\*\*

If you have enabled student file submission on the assignment from page 29, click on the time stamp link to view the student submission.

31

# Assignment Copier Allows you to copy your assignments from one course to another (including from a previous year).

# Click Assignment Copier

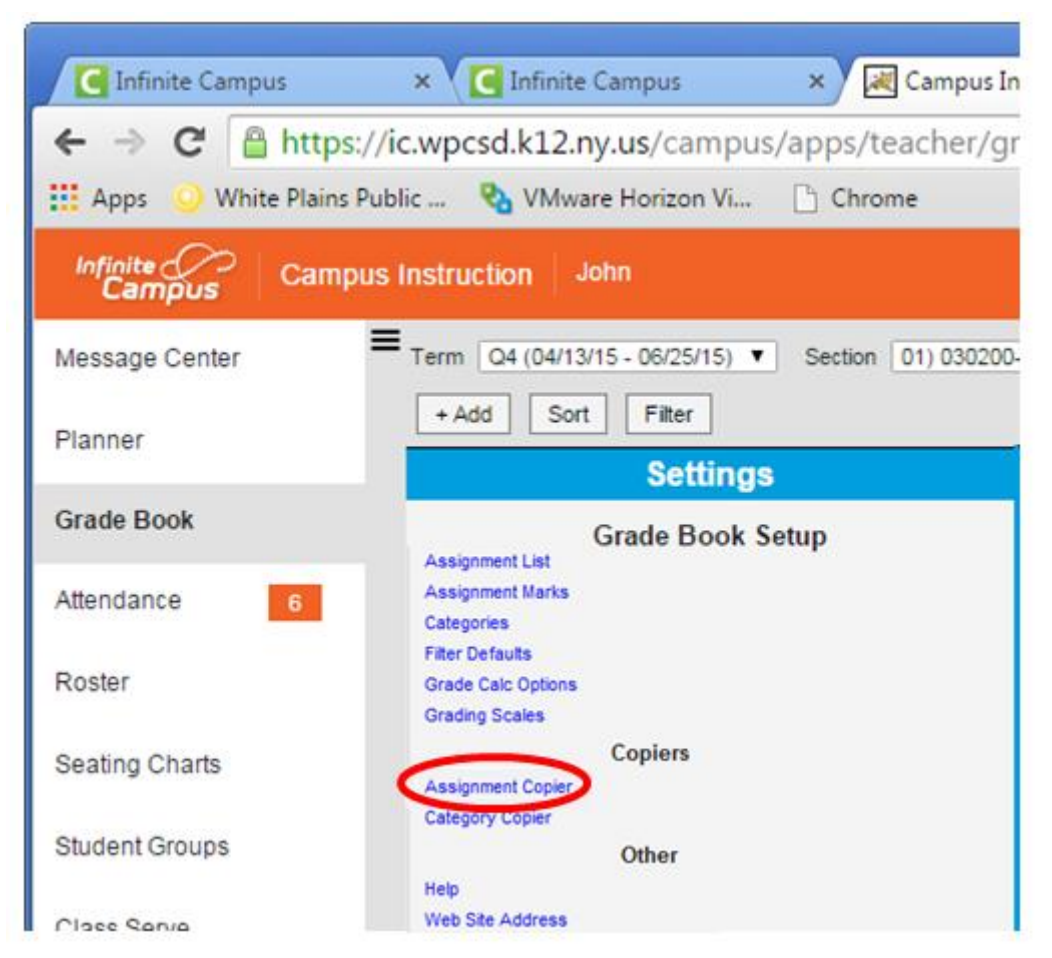

In the first screen of the Assignment Copier, select the source section in the *Copy From* list and use the **Type** dropdown list to indicate if you want to copy assignments with Grade Book alignments, assignments that are not aligned, or all. Based on these selections, assignments available to copy are listed.

Select a destination section in the *Copy To* list to view the assignments already in that section

|                                  | From: 13-14 💌                                                                                                    |                     | Сору То:                                                                                                    |                                                                                         |      |  |  |
|----------------------------------|----------------------------------------------------------------------------------------------------|---------------------|----------------------------------------------------------------------------------------------------|-----------------------------------------------------------------------------------------|------|--|--|
| 13-14<br>PN<br>13-14<br>01<br>01 | 4 Buchanan Elementary (<br>M) 300-0-456 Math<br>4 T F Riggs High School<br>I) 1100-1 Pre-Algebra<br>I) 580511-1000 AP Calculus (<br>J) 580511-104 P Calculus (A) | (Reg)               | <b>13-14 Buchanan E</b><br>PM) 300-0-456 Ma<br><b>13-14 T F Riggs H</b><br>O1) 1100-1 Pre-Ag<br>O1) 580511-1000 | Gementary (Reg)<br>ath<br>Jigh School (Reg)<br>gebra<br>AP Calculus (A)<br>Calculus (A) | 11 × |  |  |
| 03<br>05                         | 3) 541011-3 Latin I (A)<br>5) 580301-12 Advanced Math                                                                                                    | ematical Conc (A) 🚽 | 03) 541011-3 Lati<br>05) 580301-12 Ad                                                                           | 03) 541011-3 Latin I (A)<br>05) 580301-12 Advanced Mathematical Conc. (A)               |      |  |  |
| umbe                             | er of Assignments: 2 of 3 Assignment Name                                                                                                    | Due 🔺 👘             | Number of Assignme                                                                                              | nts: 13<br>e Due 🔺                                                                      | i.   |  |  |
| <b>v</b>                         | OA: Online Assessment                                                                                                    | 08/27/2013          | BTA: Blue Team<br>Assignment                                                                                    | 12/19/2013                                                                              | *    |  |  |
|                                  |                                                                                                    | 12/10/2013          | 071.0                                                                                                    | 10/10/2012                                                                              |      |  |  |
| 1                                | Test1: What do you Know                                                                                                    | 12/10/2013          | GIA: Green leam                                                                                                 | 12/19/2013                                                                              |      |  |  |

The next screen allows you to choose the alignments (categories) and dates of the copied versions of the assignments. The default alignment matches each assignment's original alignment in the source section, which may require a new category.

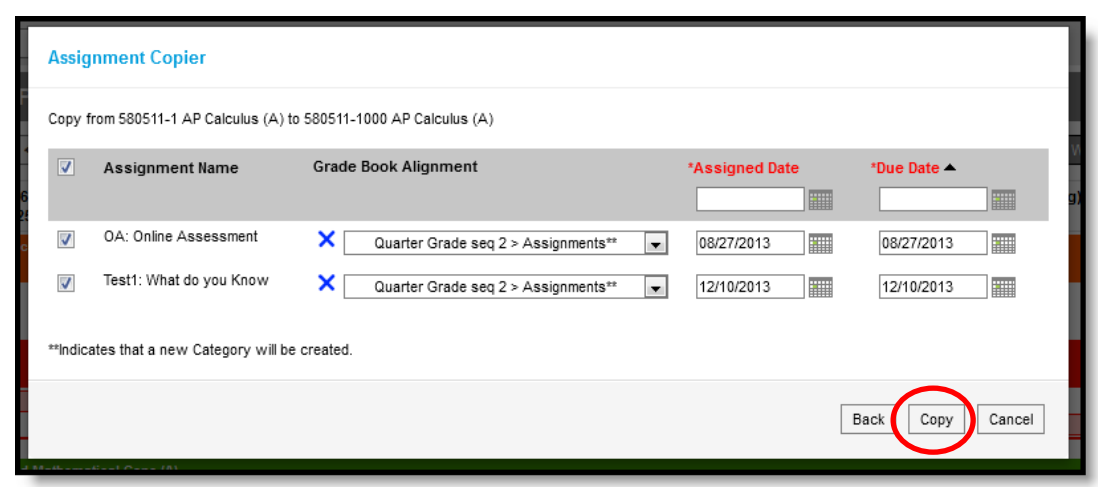

Change the alignment (categories) if desired. The Alignment dropdown list includes all task/standard and category combinations in the destination section. Also update the **Assigned** and **Due Dates** if desired.

Click **Copy** to finish copying the selected assignments.

NOTE: If the Assigned and Due Dates of the assignments you're copying are still valid in the destination section (such as copying from one current section to another), those dates are maintained in the copies. Copying assignments to a section in another term or calendar sets all Assigned and Due Dates to the last day of the destination term (always review assignment dates when copying).

# Entering MidYear, Final Exams, Regents, RCT, LOTE or Secondary Language Proficiency (SLP) exam scores (if applicable to your course)

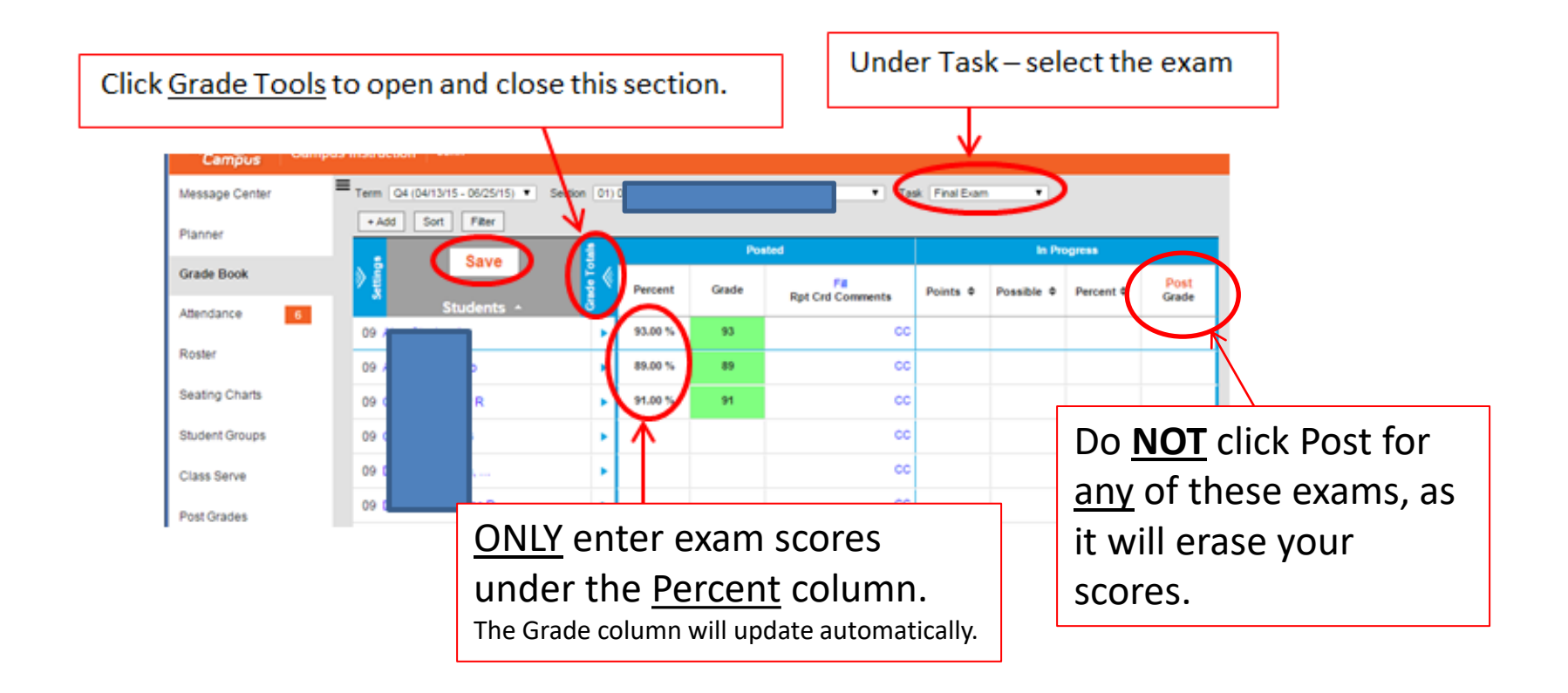

If a student is <u>Absent</u> for an exam, enter a "0" in the <u>percent</u> column.

# CLICK SAVE WHEN DONE

#### Posting Quarter and/or Final Avg grades and adding Report Card comments

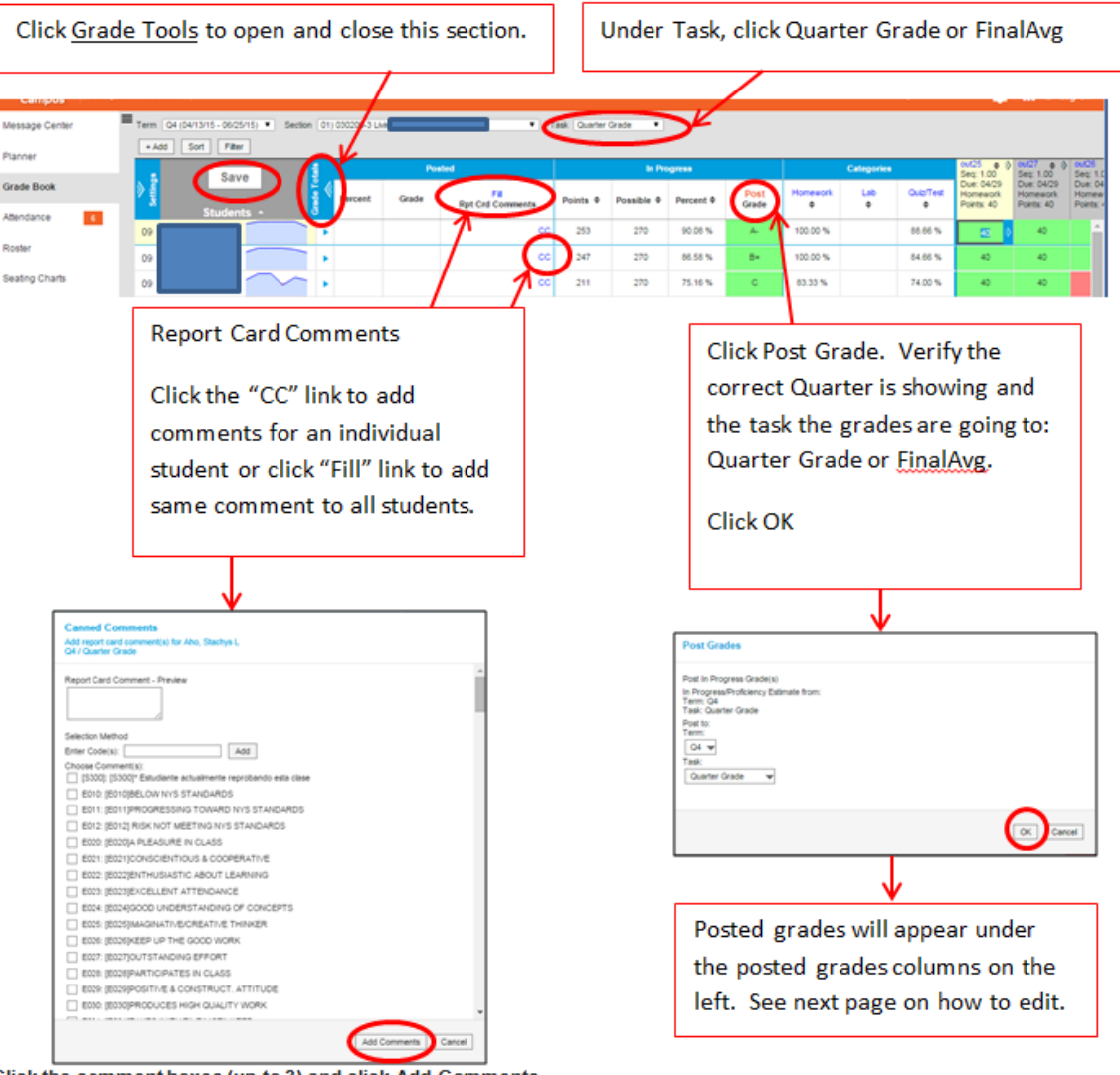

Click the comment boxes (up to 3) and click Add Comments

Please remember to post Q2 or Q4 grades before posting FinalAVG grades.

**CLICK SAVE WHEN DONE** 

# Editing a Posted Quarter or FinalAVG grade

| Infinite Campus                              | × 🛛 🗷 🗤        | npus Instruction X      |            |              |         |                          |          |            |           |               |           |              |                |               |                  |
|----------------------------------------------|----------------|-------------------------|------------|--------------|---------|--------------------------|----------|------------|-----------|---------------|-----------|--------------|----------------|---------------|------------------|
| $\leftarrow \Rightarrow \mathbf{C}$ 🔒 https: | //ic.wpcsd.k1  | 2.ny.us/campus/ap       | ps/teach   | er/gradeb    | ookHTMI | Lhtml                    |          |            |           |               |           |              |                |               |                  |
| 🔛 Apps 📀 White Plains P                      | Public 🗞 VN    | Aware Horizon Vi 🗋      | Chrome     |              |         |                          |          |            |           |               |           |              |                |               |                  |
| Campus Camp                                  | us Instruction | John                    |            |              |         |                          |          |            |           |               |           |              |                |               |                  |
| Message Center 1                             | = Term (04 (04 | #13/15 - 06/25/15) • Se | ection 01) |              |         | Task. Quarter Gra        | de 🔻     |            |           |               |           |              |                |               |                  |
| Planner                                      | • Add          | Sort Pilter             | 1          |              | Pe      | pated                    |          | In Pro     | gress     |               |           | Categ        | ories          |               | CV<br>Se         |
| Grade Book                                   | Ì III          | Studente +              | Î          | Percent      | Grade   | Fill<br>Rpt Crd Comments | Points 0 | Possible 0 | Percent Ø | Post<br>Grade | *TBA<br>Ø | Test/Ouizzes | Classwork<br>• | Homework<br>• | Du<br>Ter<br>Poi |
| Attendance 5                                 | 11 8           | students -              | ~ .        | 84.78 %      | в       | (E020)A PLEASURE IN CC   | 938      | 1100       | 84.78 %   | 8             |           | 84.00 %      | 85.00 %        | 86.66 %       | Г                |
| Roster                                       | 09.8           |                         | í •        | 83.61 %      | B       | (E020)A PLEASURE IN CC   | 583      | 700        | 83.61 %   | B             |           | 84.00 %      | 81.66 %        | 85.00 %       |                  |
| Seating Charts                               | 11 0           |                         | <b>`</b> • | 84.60 %      | в       | [E020]A PLEASURE IN CC   | 936      | 1100       | 84.60 %   | в             |           | 83.00 %      | 82.50 %        | 91.66 %       |                  |
| Student Groups                               | 11.1           |                         | •          | 23.43 %      | P       | (E020)A PLEASURE IN CC   | 300      | 600        | 23.43 %   | ۴             |           | 0.00 %       | 75.00 %        |               |                  |
| Class Serve                                  | 11 0           |                         | •          | 79.01 %      | C+      | (E020)A PLEASURE IN CC   | 809      | 1000       | 79.01 %   | C+            |           | 77.00 %      | 84.00 %        | 78.33 %       |                  |
| Post Grades                                  | 11 0           |                         | •          | 80.80 %      | 8-      | [E020]A PLEASURE IN CC   | 662      | 800        | 80.80 %   | 8-            |           | 81.00 %      | 85.00 %        | 75.00 %       |                  |
| Assignment Overview                          | 12 #           |                         | •          |              |         | cc                       |          |            |           |               |           |              |                |               |                  |
| Reports (Attendance)                         | 11 (           |                         | •          | 90.10 %      | ۸.      | (E020)A PLEASURE IN CC   | 704      | 800        | 90.10 %   | A-            |           | 92.00 %      | 86.00 %        | 90.00 %       | L                |
|                                              |                |                         |            | _ <b>↑</b> _ |         |                          |          |            |           |               |           |              |                |               |                  |
|                                              |                |                         |            |              |         |                          |          |            |           | -             |           |              |                |               |                  |
|                                              |                | Edit                    | the        | perce        | nt co   | lumn <b>only</b> .       |          |            |           |               |           |              |                |               |                  |

The grade column will update automatically.

Gradebook functionality

### Gradebook functionality

Click Arrow to open and close the box and whisker diagram for a student. It's closed by default.

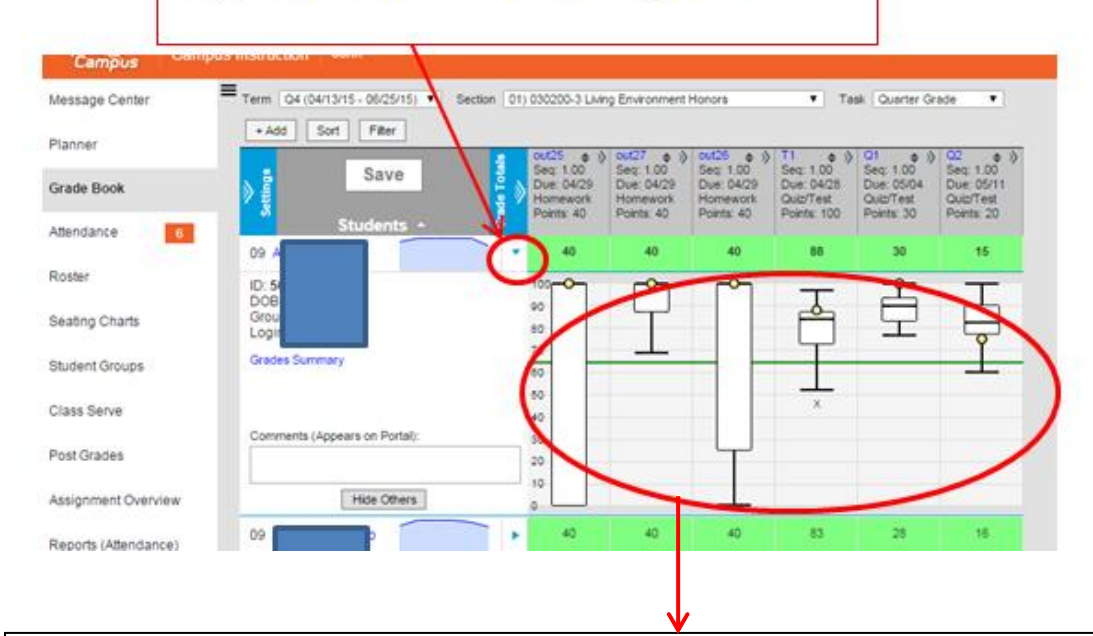

#### **Box & Whisker Diagrams**

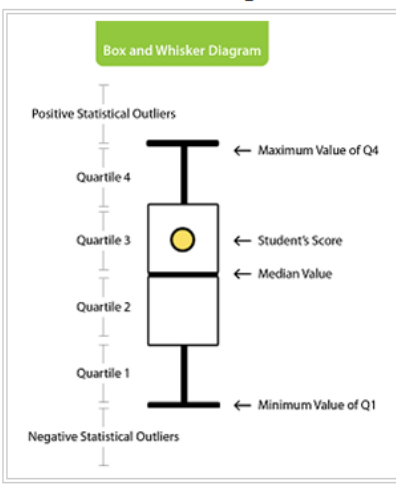

Box & Whisker diagrams allow you to easily visualize a student's performance in relation to the rest of the section. The center black line of the box is the median score. 50% of the students did equal to or better than this score and 50% did worse. The top of the box Q3 represents the top score of Quartile 3 or the 75th percentile. The bottom of the box Q1 represents the top score of Quartile 1 or the 25th percentile. The top and bottom whisker are drawn at the minimum and maximum scores or 1.5 times the distance between Q1 and Q3 which is also known as the Inter-Quartile range (IQR). A score placed in the whiskers show either the upper 25% of the class or the bottom 25% of the class. This lets statistical outliers fall outside the whiskers to show exceptionally good and exceptionally bad scores.

### Quartile Values - move mouse over an assignment to view

| ← ⇒ C                      | s://ic.wpcsd.k12.ny.us/campus/ap  | pps/teacher/gradebookHTML.html                   |                      |                                                                                                    |
|----------------------------|-----------------------------------|--------------------------------------------------|----------------------|----------------------------------------------------------------------------------------------------|
| 🔛 Apps 🕓 White Plains      | s Public 🗞 VMware Horizon Vi 🗋    | Chrome                                           |                      |                                                                                                    |
| Infinite Cam<br>Campus Cam | pus Instruction John              |                                                  |                      | White Plains Hig                                                                                                    |
| Message Center             | Term 04 (04/13/15 - 06/25/15) ▼ 5 | Section 01) 030200-3 Living Environment Honors   | Task Quarter Grade   |                                                                                                    |
| Planner                    | + Add Sort Filter                 | a and a contraction of the charges of            | ,                    |                                                                                                    |
| Grade Book                 | Save                              | Seq 1.00<br>Due: 04/29<br>Homework<br>Peints: 40 | 0000000<br>TMLIChXDr | Fill Scores/Comments Sec: 1.00 Sec: 1.00 Sec: 1.00 Multi Score Collapse prk Out/Test Out/Test Collapse prk Out/Test 100 Points: 100 Points: 100 Points |
| Attendance 6               | Students +                        |                                                  | T M L L Ch M De      |                                                                                                    |
| Roster                     | 09 / 09 /                         | ► <u>40</u> 9<br>► 40                            | T M L I Ch X Dr      | Outline - Chapter 27<br>Category: Homework<br>Q4) Quarter Grade                                                                                                    |
| Seating Charts             | 09 0 R                            | 40                                               | T M L I Ch X Dr      | Mean: 31.25 Std Dev: 16.15<br>Range: N/A Count: 24<br>Median: 40 Q3: 40 Q1: 35 IQR: 5                                                                                                    |
| Physical Courses           |                                   |                                                  | THE CLYD.            |                                                                                                    |

#### **Quartile Values**

Several statistical values are calculated for you when you expand the assignment header.

**Points** - is the points possible for this assignment.

**Range** - lists the minimum and maximum values that student's scored on this assignment followed by the count of scores in parenthesis. Only honestly completed work is counted in all statistic numbers so Missing, Cheated, Exempt are filtered out.

Mean - is the average score for the class.

**Std Dev** - is the Standard Deviation and it shows how much variation there is in the scores away from the mean.

**Median** - is the middle score that separates the top 50% of the scores from the bottom 50% of the scores. Median is less affected by 0s and statistically exceptional scores than mean.

Q3 - represents the top score of Quartile 3 or the 75th percentile.

**Q1** - represents the top score of Quartile 1 or the 25th percentile.

**IQR** - Interquartile range is the difference between the Q1 and Q3 and is a measure of statistical dispersion.

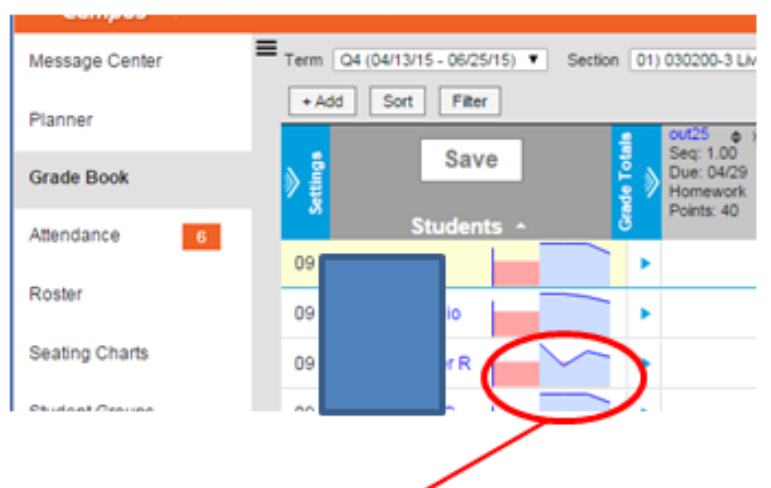

# Sparkline Graphs 4

A sparkline is a very small chart that presents the general shape of the variation of student scores over time in a condensed way. This gives an easy way to visualize the student's performance at a glance. The sparkline will draw assignment scores in order of due date, so this might vary from the order of assignments in the grid. An exempt or blank score will appear as an empty spot in the graph.

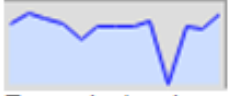

For point/assignment mark based scoring, the sparkline is drawn as a line chart normalizing the point values to percentage.

Note: Sparkline graphs can be turned off via the Preferences on page 14.

## **Gradebook Keyboard Navigation & Shortcuts**

Arrow keys move to the score cell in the direction of the arrow, Tab moves to the right, Enter moves down.

ALT+> changes to the next task within the currently selected term.

ALT+< changes back one task within the currently selected term.

ALT+A expands or collapses the Assignment detail panel for entering comments, statuses and mass filling values.

ALT+S expands or collapses the Student detail panel to see more student demographics and a graph of student performance.

ALT+E edits the current assignment.

ALT+N adds a new assignment.

ALT+T expands or collapses the grade totals.

ALT+G expands or collapses the settings panel.

ALT+R opens sort modal.

ALT+Y opens filter modal.

ALT+ENTER saves Grade Book.

# Filter Defaults (optional)

# Allows you to select how assignments are displayed on your screen

| Infinite Campus                                           | × 🗸 💽 Infinite Campus                                   | 🗙 🛛 📈 Campus In          |  |  |  |  |  |
|-----------------------------------------------------------|---------------------------------------------------------|--------------------------|--|--|--|--|--|
| ← → C 🔒 https://ic.wpcsd.k12.ny.us/campus/apps/teacher/   |                                                         |                          |  |  |  |  |  |
| 👖 Apps 📀 White Plains Public 🗞 VMware Horizon Vi 🗋 Chrome |                                                         |                          |  |  |  |  |  |
| Infinite<br>Campus Campu                                  | us Instruction John                                     |                          |  |  |  |  |  |
| Message Center                                            | ■ Term Q4 (04/13/15 - 06/25/15) ▼                       | Section 01) 030200-      |  |  |  |  |  |
| Planner                                                   | + Add Sort Filter                                       |                          |  |  |  |  |  |
| Grade Book                                                | Grade Book S                                            | etup                     |  |  |  |  |  |
| Attendance 6                                              | Assignment Marks<br>Categories                          |                          |  |  |  |  |  |
| Roster                                                    | Filter Defaults<br>Grade carc Options<br>Grading Scales |                          |  |  |  |  |  |
| Seating Charts                                            | Copiers                                                 | Copiers                  |  |  |  |  |  |
| Student Groups                                            | Category Copier<br>Other                                | Category Copier<br>Other |  |  |  |  |  |
| Class Sanja                                               | Web Site Address                                        |                          |  |  |  |  |  |

Click the options that you want to use.

If you leave the choices unchecked, all assignments will display on the screen.

| Assignment Specific Fi | ilters |  |  |
|------------------------|--------|--|--|
| Due Last Week          |        |  |  |
| Due This Week          |        |  |  |
| Due Next Week          |        |  |  |

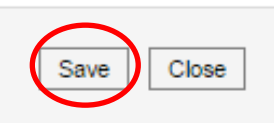

Click Save when done.

## Web Site Address

| Infinite Campus                                           | × 🔨 🖸 Infinite Campus                                   | 🛛 🗙 🛛 😹 Campus In  |  |  |  |  |  |
|-----------------------------------------------------------|---------------------------------------------------------|--------------------|--|--|--|--|--|
| ← → C 🔒 https://ic.wpcsd.k12.ny.us/campus/apps/teacher/   |                                                         |                    |  |  |  |  |  |
| 🗰 Apps 📀 White Plains Public 🍓 VMware Horizon Vi 🗋 Chrome |                                                         |                    |  |  |  |  |  |
| Infinite Campus                                           | s Instruction John                                      |                    |  |  |  |  |  |
| Message Center                                            | Term Q4 (04/13/15 - 06/25/15) V                         | Section 01) 030200 |  |  |  |  |  |
| Planner                                                   | + Add Sort Filter                                       |                    |  |  |  |  |  |
| Grade Book                                                | Grade Book S                                            | etup               |  |  |  |  |  |
| Attendance 6                                              | Assignment Marks<br>Categories                          |                    |  |  |  |  |  |
| Roster                                                    | Filter Defaults<br>Grade Calc Options<br>Grading Scales |                    |  |  |  |  |  |
| Seating Charts                                            | Copiers                                                 |                    |  |  |  |  |  |
| Student Groups                                            | Category Copier<br>Other                                |                    |  |  |  |  |  |
|                                                           | Help<br>Web Site Address                                |                    |  |  |  |  |  |

If you have a teacher webpage in Schoolwires, copy/paste the full URL here.

Link will display in the portal.

| Web Site Address              |                           |                           |            |
|-------------------------------|---------------------------|---------------------------|------------|
| Share the web address of this | section (appears on the P | ortal to students and par | rents).    |
|                               |                           |                           |            |
|                               |                           |                           |            |
|                               |                           |                           |            |
|                               |                           |                           | Save Close |

Click Save when done.

# Account Settings Recommended to check the boxes as shown

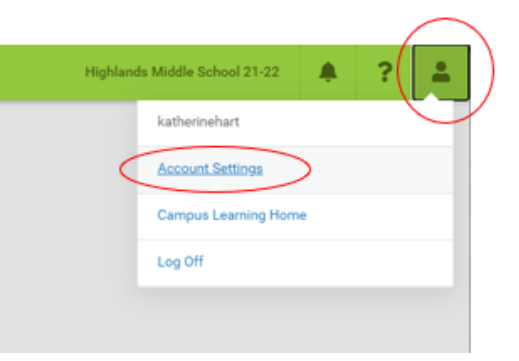

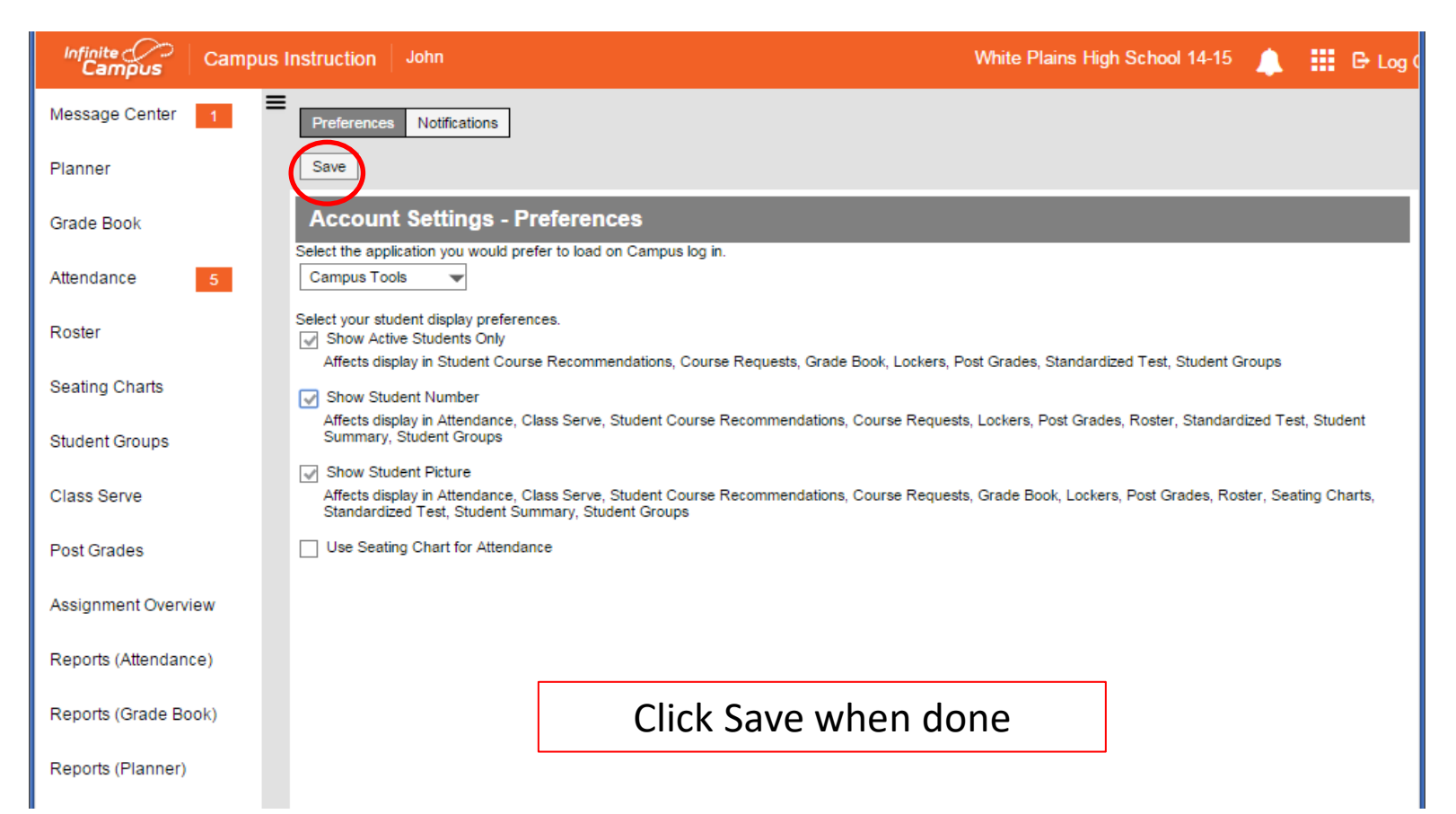

# **Progress Reports**

Progress Reports will automatically be generated by the main office only for students in danger of failing (<=70%) or currently failing (<65%) in any course(s) for a marking period, based upon their in-progress grades from the gradebook.

Teachers will be given the opportunity to review the automated progress report grades and comments before they are mailed home.

Your school will email out the progress report schedule.

## Grades Report Verification Report for Teachers

Under Grading and Standards  $\rightarrow$  Grade Report

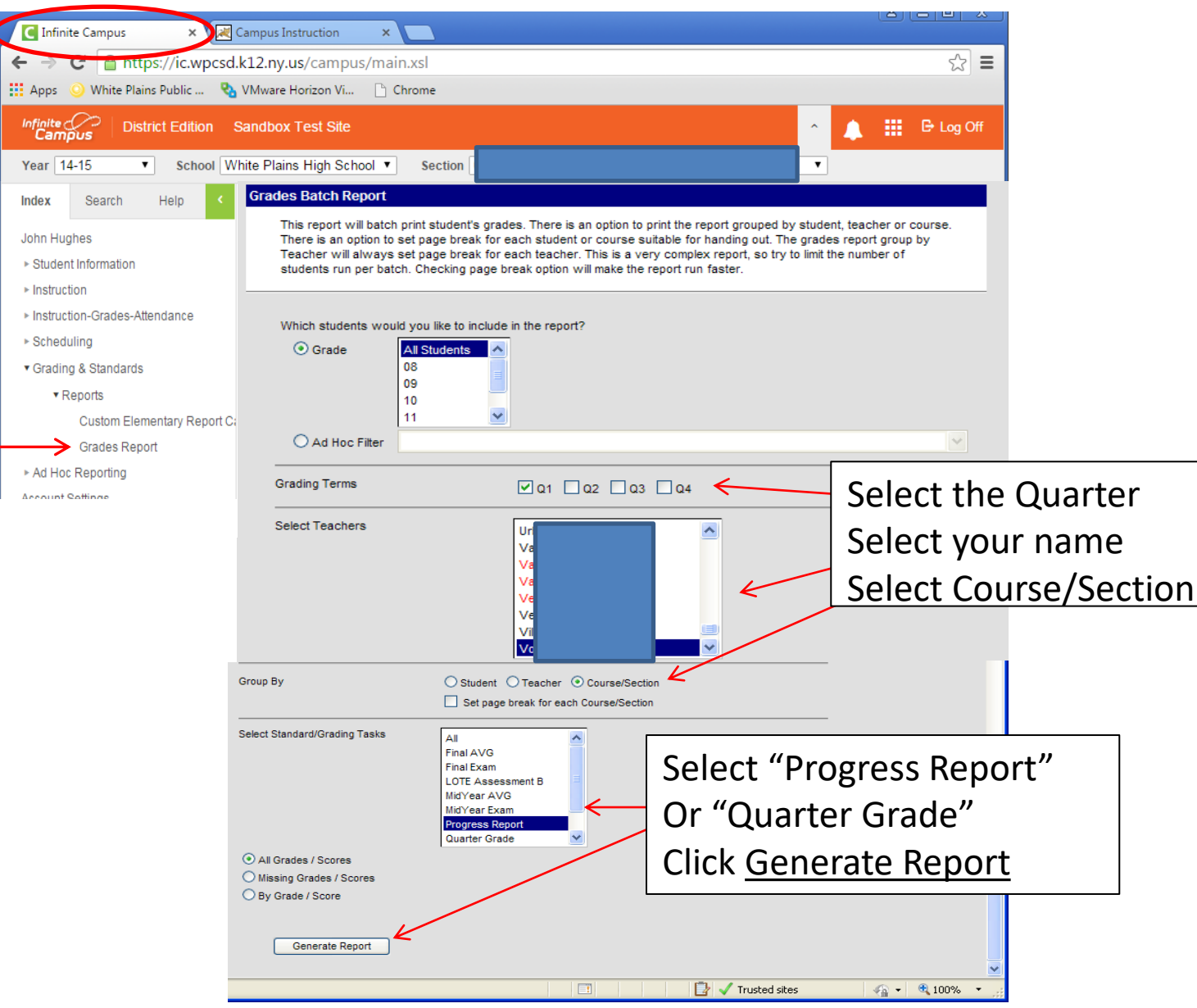

- Review the PDF verification report that is generated.
- <u>If</u> you feel any of the information is not appropriate, please go back to your <u>gradebook</u> and update any assignment grades that are missing or incorrect. Please speak with your administrator if you need gradebook help.
- The in-progress grades of the gradebook are used for the progress reports grade calculations.

# How to Video Resources

Account Settings – 1:49 minutes http://media.infinitecampus.com/public/learn/Video/CI/06/02/01/CI.06.02.01 1418/CI.06.02.01 1418.html Setting up Seating Charts – 4:45 minutes http://media.infinitecampus.com/public/learn/Video/CI/05/04/02/CI.05.04.02 1418/CI.05.04.02 1418.html Taking Attendance – 2:42 http://media.infinitecampus.com/public/learn/Video/CI/03/01/01/CI.03.01.01 1418/CI.03.01.01 1418.html

#### Grade Book Set Up

Copying Multiple Assignments between Sections (or from previous year's assignments) – 3:38 minutes http://media.infinitecampus.com/public/learn/Video/CI/02/10/04/CI.02.10.04 1418/CI.02.10.04 1418.html Gradebook Settings – 6:09 minutes http://media.infinitecampus.com/public/learn/Video/CI/04/01/02/CI.04.01.02 1418/CI.04.01.02 1418.html Creating an Assignment – 4:11 minutes http://media.infinitecampus.com/public/learn/Video/CI/04/02/01/CI.04.02.01 1418/CI.04.02.01 1418.html Scoring an Assignment – 3:42 minutes http://media.infinitecampus.com/public/learn/Video/CI/04/03/01/CI.04.03.01 1418/CI.04.03.01 1418.html If you have a question or a problem, please start by contacting your Teacher Coaches (Dept Chairs), Building Coaches (office manager, APs, etc.) or via support email: ic@wpcsd.k12.ny.us

Ron Velez Director of Management and Information Systems White Plains Public Schools

This manual is available at the following website: <u>http://www.whiteplainspublicschools.org//site/Default.aspx?PageID=660</u>